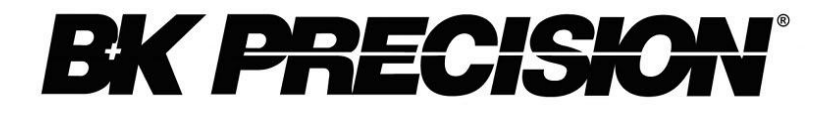

Modèles: XLN15010, XLN30052, XLN60026

# Alimentations programmables haute tension

MANUEL D'UTILISATION

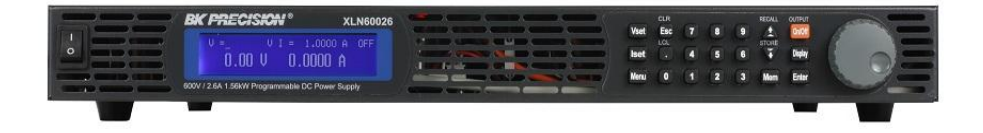

## Résumé des règles de sécurité

Les règles de sécurité suivantes s'adressent au personnel qui utilise et réalise la maintenance et doivent etre respectées pendant toutes les phases d'exploitation, d'entretien et de réparation de l'instrument. Avant de mettre l'appareil sous tension, lisez la notice d'utilisation pour vous familiariser avec l'instrument.

En cas de non respect des règles de sécurité ou des mises en garde du manuel, la sécurité de l'utilisateur n'est plus garantie. Sefram n'assume aucune responsabilité en cas de non respect des règles de sécurité. Ceci est un appareil de classe I.

## **MISE A LA TERRE**

Afin de minimiser les risques d'électrocution, le châssis doit être relié à une prise terre. Cet instrument est mis à la terre par le conducteur de terre du câble d'alimentation. Le câble d'alimentation doit être branché à une prise de courant adaptée. Ne pas détériorer le câble de prise de terre. Sans la protection de la prise de terre, toutes les parties conductrices (y compris les boutons de commande) peuvent provoquer un choc électrique. Le câble d'alimentation répond aux normes de sécurité CEI.

## NE PAS MANIPULER DANS UN ENVIRONNEMENT EXPLOSIF

Ne pas utiliser l'appareil en présence de gaz inflammables ou d'émanations. Toute manipulation d'appareil électrique dans un tel environnement constitue un danger réel.

## PROTECTION DES CIRCUITS SOUS TENSION

Les panneaux de protection des appareils ne doivent pas être enlevés par le personnel qui utilise. Le remplacement des composants et les réglages internes ne doivent être effectués que par le personnel de maintenance qualifié. Débranchez le câble d'alimentation avant de démonter les panneaux de protection et de remplacer les composants. Dans certaines conditions, même lorsque le câble d'alimentation est débranché, il peut y avoir des risques d'électrocution. Pour éviter les risques de choc électrique, toujours débrancher les circuits d'alimentation avant de les manipuler.

## NE PAS MANIPULER SEUL

Ne pas entreprendre de manipulation ou de réglages internes sans la présence d'une personne capable de porter les premiers secours et pratiquer une réanimation.

## **NE PAS APPORTER DE MODIFICATION A L'APPAREIL**

Ne pas changer les pièces ou apporter de modifications à cet appareil. En cas de panne, veuillez retourner l'appareil à votre fournisseur afin de garantir les caractéristiques d'origine.

## TERMES DE SECURITE

Les termes **DANGER** et **ATTENTION** indiquent un risque. Suivez toutes les instructions comportant ces termes.

Le terme **DANGER** prévient des risques de choc électrique ou de mise en danger de la vie d'autrui lies à de mauvaises conditions d'utilisation. Le terme **ATTENTION** prévient des risques de dommages pour tout ou une partie de l'appareil lies à de mauvaises conditions d'utilisation.

- DANGER Ne pas détériorer le câble de prise de terre. Sans la protection de la prise de terre, toutes les parties conductrices (y compris les boutons de commande) peuvent provoquer un choc électrique. Le câble d'alimentation répond aux normes de sécurité CEI.
- DANGER Pour éviter les risques d'électrocution, débranchez le cordon d'alimentation avant de démonter les capots de protection. La maintenance doit être réalisée par du personnel qualifié.
- ATTENTION Avant de brancher le cordon à la prise secteur, consultez l'indicateur tension secteur du panneau arrière. L'application d'une tension secteur autre que la tension indiquée peut détruire les fusibles. Pour une protection incendie continue, remplacez uniquement les fusibles par ceux avec la tension et le courant spécifiés.
- ATTENTION Ce produit utilise des composants qui peuvent être endommagés par des décharges électrostatiques (ESD). Pour éviter tout dégât, veillez à bien suivre les procédures adéquates pour la manipulation, le stockage et le transport de pièces et sous-ensembles qui contiennent des composants sensibles aux ESD.

## **Rangement/Entretien**

## Rangement

Lorsque vous n'utilisez pas l'appareil, rangez-le dans un endroit approprié (il n'est pas nécessaire de mettre l'appareil dans son carton d'origine s'il est rangé dans un endroit approprié).

## Transport

Utilisez l'emballage d'origine lorsque vous transportez l'appareil. Si vous avez perdu le carton d'origine, utilisez un matériel de protection équivalent en remplacement sur lequel figurent les indications suivantes "fragile & craint l'humidité".

## Entretien

Veuillez renvoyer le produit à votre fournisseur pour toute réparation ou entretien.

## Recyclage

Lorsque l'appareil n'est plus en état de fonctionnement et ne peut être réparé, veuillez le jeter en accord avec la règlementation en vigueur afin d'éviter de polluer l'environnement.

## Contenu

| 1. Intro | duction                                   | 5  |
|----------|-------------------------------------------|----|
| 1.1      | Présentation des produits                 | 5  |
| 1.2      | Caractéristiques                          | 5  |
| 1.3      | Spécifications                            | 7  |
| 1.4      | Contenu de l'emballage                    | 9  |
| 1.5      | Conditions d'utilisation : milieu ambiant | 10 |
| 1.6      | Stockage                                  | 10 |
| 1.7      | Montage en rack                           | 11 |
| 1.8      | Retirer les capots de protection          | 12 |
| 1.9      | Alimentation électrique                   | 13 |
| 1.10     | Fusibles                                  | 15 |
| 1.11     | Temps de préchauffage                     | 16 |
| 1.12     | Arrêt                                     | 16 |
| 1.13     | Pour une bonne utilisation                | 16 |
| 2. Fonc  | tionnement de la face avant               |    |
| 2.1      | Présentation de la face avant             |    |
| 2.2      | Configuration et réglages                 | 21 |
| 2.3      | Présentation de la face arrière           |    |
| Fonction | nement                                    |    |
| 2.4      | Réglage de la tension                     |    |
| 2.5      | Réglage du courant                        |    |

| 2.6                   | Protection contre les surtensions (OVP)                                                                                                    |
|-----------------------|----------------------------------------------------------------------------------------------------|
| 2.7                   | Protection contre les surintensités (OCP)32                                                                                                    |
| 2.8                   | Protection contre les dépassements de puissance (OPP) 33                                                                                                    |
| 2.9                   | Tension de sortie                                                                                                    |
| 2.10<br>codeuse       | Contrôle de la tension de sortie à l'aide de la roue<br>33                                                                                                    |
| 2.11                  | Fonction minuteur                                                                                                    |
| 2.12                  | Mode de réglage en parallèle34                                                                                                    |
| <i>2.12.1</i><br>2.13 | Message d'erreur sur les branchements en parallèle    37      Interface analogique externe    38                                                                                                    |
| 2.13.1                | Affectation des broches sur l'interface analogique                                                                                                    |
| 2.13.2                | Fonctions                                                                                                    |
| 2.14                  | Mode de séquences programmables (Mode Liste)52                                                                                                    |
| 2.15                  | Mode de branchement de plusieurs appareils (RS485) 59                                                                                                    |
| 3. Prot               | ection et messages d'erreur60                                                                                                    |
| 3.1                   | Protection contre les surtensions (OVP)60                                                                                                    |
| 3.2                   | Protection contre les surintensités (OCP)60                                                                                                    |
| 3.3                   | Protection contre les dépassements de puissance (OPP) 60                                                                                                    |
| 3.4                   | Protection de la tension constante (CV à CC)61                                                                                                    |
|                       | $\mathbf{P}_{\mathbf{x}} = \mathbf{A}_{\mathbf{x}} + \mathbf{A}_{\mathbf{x}} = \mathbf{A}_{\mathbf{x}} + \mathbf{A}_{\mathbf{x}} + $ |
| 3.5                   | Protection du courant constant (CC a CV)                                                                                                    |
| 3.5<br>3.6            | Protection du courant constant (CC a CV)                                                                                                    |

| 3.8     | Message d'erreur d'entrée62                              |
|---------|----------------------------------------------------------|
| 4. Con  | nmunication à distance63                                 |
| 4.1     | Branchement des interfaces63                             |
| 4.2     | Définition des paramètres68                              |
| 4.3     | Liste d'erreur/d'événement69                             |
| 4.4     | Protocole de la communication à distance71               |
| 4.5     | Information de conformité SCPI76                         |
| 4.5.1   | Commandes SCPI                                           |
| 4.5.2   | Sous-système de commandes SCPI77                         |
| 4.6     | Définition des bits d'état90                             |
| 4.7     | Commandes de programmation de plusieurs appareils91      |
| 4.7.1   | Commandes de contrôle du système91                       |
| 4.7.2   | Commandes de contrôle de la sortie94                     |
| 4.7.3   | Commandes de contrôle synchrone                          |
| 4.7.4   | Erreur de liste                                          |
| 5. Etal | onnage104                                                |
| 5.1     | Matériel requis104                                       |
| 5.2     | Etalonnage de la tension105                              |
| 5.3     | Etalonnage de la protection contre les surtensions108    |
| 5.4     | Etalonnage du courant109                                 |
| 5.5     | Etalonnage de la protection contre les surintensités 112 |

## 1. Introduction

## 1.1 **Présentation des produits**

Les modèles XLN de B&K sont des alimentations programmables (1 voie) qui offrent une puissance maximum de 1560W. Avec son convertisseur 16-bit D/A, A/D intégré, l'alimentation fournit une résolution de 1mV et 1 mA. En branchant 4 appareils en parallèle, l'alimentation peut délivrer jusqu'à 6240W.

De plus, ces alimentations disposent de caractéristiques de protection optimisées pour une utilisation sécurisée, telles que la protection contre les surtensions (OVP), la protection contre les surintensités (OCP), ainsi que la protection contre les dépassements de puissance (OPP). Pour un pilotage à distance, les modèles XLN disposent d'une interface USB, RS-485 et d'une interface analogique pour un pilotage à distance polyvalent. Les utilisateurs peuvent également ajouter les interfaces LAN et GPIB (en option, avec les versions-GL).

## 1.2 Caractéristiques

#### 1) Courant et tension de sortie

Gamme de tension de sortie: 5 – 150 V (XLN15010) 5 – 300 V (XLN30052) 5 – 600 V (XLN60026) Gamme de courant de sortie: 0.04 – 10.4 A (XLN15010) 0.02 – 5.2 A (XLN30052) 0.01 – 2.6 A (XLN60026) Gamme de puissance de sortie: 0 – 1560 W

#### 2) Roue codeuse, touches numériques et touches fonctionnelles

La roue codeuse sert à régler rapidement la tension de sortie et à simuler une surtension sur la sortie. C'est une solution simple pour tester les circuits de déclenchement. Les touches numériques servent à entrer directement les paramètres. Il est très pratique d'utiliser les touches de contrôle.

## 3) Mesure de la tension et du courant

Les modèles XLN ne se contentent pas de fournir une tension et un courant mais offrent également la possibilité de mesurer avec précision cette tension & ce courant de sortie (relecture) ce qui ne nécessite pas l'utilisation d'instruments de mesure supplémentaires.

## 4) Mémoire interne et minuteur (timer)

Les modèles XLN sont équipés d'une mémoire permettant de stocker et de rechercher 10 configurations. Les appareils sont équipés d'un minuteur (fonction timer) avec une résolution de 1 seconde. Les minuteurs sont utiles pour contrôler la sortie. Lorsque le minuteur s'arrête, la sortie de l'alimentation est automatiquement coupée. Ce dispositif est utile lorsque l'alimentation est utilisée pour une application de type burn-in (déverminage).

## 5) Mode de séquences programmables (Mode Liste)

Le mode liste programmable permet aux utilisateurs de créer des séquences de test pour stocker et contrôler l'alimentation en utilisant les commandes à distance envoyées par les interfaces USB, GPIB et LAN. L'alimentation peut stocker jusqu'à 10 séquences programmées, chacune d'elle permettant un maximum de 150 pas.

# 6) OVP (protection contre les surtensions), OCP (protection contre les surintensités), OPP (protection contre les dépassements de puissance) et touches de verrouillage

Le dispositif de protection contre les surtensions (OVP), de protection contre les surcharges (OCP) et de protection contre les dépassements de puissance (OPP) limite le courant et la tension maximum de sortie pour éviter d'endommager les dispositifs en cours de test. La touche de verrouillage verrouille toutes les touches sauf la touche CLR. Elle empêche d'endommager l'appareil en cours de test en cas de manipulation accidentelle.

## 7) Mode de branchement en parallèle

Le mode de branchement en parallèle de plusieurs appareils (4 au maximum) augmente considérablement la puissance de l'alimentation de sortie qui peut atteindre jusqu'à 6240 W. Par exemple, avec le modèle XLN15010, la sortie maximum est de 150 V/41,6(A).

#### 8) Mode de branchement de plusieurs appareils

L'interface RS 485 sert à brancher plusieurs alimentations en série, avec un maximum de 31 appareils. Ils peuvent être contrôlés par une interface USB, avec un ordinateur.

## 1.3 Spécifications

Remarque: Toutes les spécifications s'appliquent à l'appareil après une durée de stabilisation de la température de 15 minutes et avec une gamme de température ambiante de 23 °C ± 5 °C. Les

| Spécifications                                              |                        |                        |                               |
|-------------------------------------------------------------|------------------------|------------------------|-------------------------------|
| Modèles                                                     | XLN15010               | XLN30052               | XLN60026                      |
| Valeur de sortie                                            |                        |                        |                               |
| Tension en sortie                                           | 5 – 150 V              | 5 – 300 V              | 5 – 600 V                     |
| Courant en sortie                                           | 0.04 – 10.4 A          | 0.02 – 5.2 A           | 0.01 – 2.6 A                  |
| Puissance en sortie                                         | 1560 W                 |                        |                               |
| Régulation des variation                                    | ns secteur             |                        |                               |
| Tension                                                     | ≤17 mV                 | ≤32 mV                 | $\leq$ 62 mV                  |
| Courant                                                     | ≤0.1% + 10.4 mA        | ≤0.1% + 5.2 mA         | $\leq 0.1\% + 2.6 \text{ mA}$ |
| Régulation des variation                                    | ns de charge           |                        |                               |
| Tension                                                     | ≤17 mV                 | ≤32 mV                 | ≤ 62 mV                       |
| Courant                                                     | 40.4 mA                | 20.8 mA                | 10.4 mA                       |
| Ondulation/Bruit (20Hz                                      | z-20MHz)               |                        |                               |
| Tension de mode normal<br>(≥0.5% de lapuissance<br>maximum) | ≤10 mVeff/≤100<br>mVcc | ≤25 mVeff/≤150<br>mVcc | ≤ 50 mVeff/≤ 300<br>mVcc      |
| Courant de mode normal                                      | <15 mA                 | <10 mA                 | < 5 mA                        |

spécifications sont sujettes à changer sans préavis.

| Résolution de la programmation et de la relecture                        |           |             |            |  |
|--------------------------------------------------------------------------|-----------|-------------|------------|--|
| Tension/Courant 10mV/1mA 10mV/1mA 10 mV/1 mA                             |           |             |            |  |
| Exactitude de la programmation et de la relecture (% de sortie+décalage) |           |             |            |  |
| Tension 0.05%+75mV 0.05%+150mV 0.05%+300mV                               |           |             |            |  |
| Courant                                                                  | 0.1%+30mA | 0.1%+15.6mA | 0.1%+7.8mA |  |

| Caractéristiques générales                    |                                               |                                      |                           |
|-----------------------------------------------|-----------------------------------------------|--------------------------------------|---------------------------|
| Temps de réponse transitoire                  | $\leq$ 2 ms                                   | $\leq 2 \text{ ms}$                  | $\leq 2 \text{ ms}$       |
| Rendement                                     | $\geq 80 \%$                                  | $\geq 80 \%$                         | $\geq 80 \%$              |
| Gamme de réglage de l'OVP                     | 5 – 158 V                                     | 5 – 315 V                            | 5 – 630 V                 |
| Précision de l'OVP                            | 750 mV                                        | 1.5 V                                | 3 V                       |
| Précision de l'OCP                            | 104 mA                                        | 52 mA                                | 26 mA                     |
| Temps de réponse moyen<br>pour une commande   | 50 ms                                         | 50 ms                                | 50 ms                     |
| Correction du facteur de puissance            | $\geq 0.99$<br>(Pleine<br>puissance)          | $\geq 0.99$<br>(Pleine<br>puissance) | ≥ 0.99 (Pleine puissance) |
| Compensation de prise de potentiel à distance | 5V                                            | 5V                                   | 2V                        |
| Temps de montée à pleine<br>charge            | $\leq 100 \text{ ms}$                         | $\leq 100 \text{ ms}$                | $\leq 100 \text{ ms}$     |
| Temps de montée à vide                        | $\leq 100 \text{ ms}$                         | $\leq 100 \text{ ms}$                | $\leq 100 \text{ ms}$     |
| Temps de descente à pleine<br>charge          | $\leq 100 \text{ ms}$                         | $\leq 100 \text{ ms}$                | $\leq 100 \text{ ms}$     |
| Temps de descente à vide                      | ≤1000 ms                                      | ≤2000 ms                             | $\leq$ 3000 ms            |
| Interfaces standard                           | USB,                                          | RS485, Interface                     | analogique                |
| Interface optionnelle                         | LAN, GPIB                                     |                                      |                           |
| Tension d'entrée nominale<br>(secteur)        | 100 – 240 VAC<br>(Pleine puissance)           |                                      |                           |
| Tolérence/Variation de                        | -15% to +10%                                  |                                      |                           |
| tension secteur                               | (limité à -10% lorsque la tension secteur est |                                      |                           |

|                                      | inférieure à 95 VAC)  |
|--------------------------------------|-----------------------|
| Fréquence nominale                   | 47Hz-63Hz             |
| Puissance de sortie nominale maximum | 1950 VA               |
| Température de<br>fonctionnement     | (0°C à 40 °C)         |
| Température de stockage              | (-10°C à 70 °C)       |
| Dimensions(L*H*P)                    | (420 x 44.2 x 460 mm) |
| Masse                                | 9kg                   |

## 1.4 Contenu de l'emballage

Veuillez examiner l'état électrique et mécanique de l'instrument dès réception. Déballez tous les objets du carton d'emballage et vérifiez qu'aucun dégât ne soit survenu pendant le transport. Rapportez immédiatement tout dégât constaté à l'agent logistique. Conservez le carton d'origine en cas de potentiel renvoi. Les alimentations sont livrées avec le contenu suivant :

- Alimentations XLN15010/XLN30052/XLN60026
- Manuel d'utilisation (CD-ROM)
- Cordon d'alimentation secteur
- Certificat d'étalonnage
- Rapport de test
- Kit de montage en rack

Vérifiez que tous les objets se trouvent dans le carton d'emballage. Si vous constatez qu'un objet est manquant, contactez votre fournisseur.

## 1.5 **Conditions d'utilisation : milieu ambiant**

Ne pas placer ou utiliser ce produit en présence de poussière importante, à proximité de source de vibration ou de gaz corrosifs et ne pas l'exposer au soleil. Utilisez ce produit dans un endroit où la température se situe entre 0 et 40°C et où le taux d'humidité se stiue entre 20% et 80%. Cessez d'utiliser l'appareil lorsque la température ambiante est au-dessus de 40°C. Reprenez l'utilisation uniquement lorsque la température ambiante est redescendue et comprise dans la gamme de température correcte. Une température supérieure à la gamme endommagerait l'instrument.

Ce produit est équipé de ventilateurs avec une circulation d'air avant-arrière. Pour une bonne ventilation, veillez à ce que les ventilateurs soient dégagés et à ce que les panneaux avant et arrière soient suffisamment éloignés des parois (au moins 10 cm). Pour un bon fonctionnement, n'obstruez pas les voies d'aération. Même si le produit est équipé de filtres pour minimiser le bruit provenant de la source d'alimentation AC, il est recommandé de l'utiliser dans un milieu à faible bruit. Si le bruit ne peut être évité, veuillez installer un filtre sur l'alimentation secteur.

#### 1.6 Stockage

La température de stockage pour ce produit doit se situer entre - 10°C et 70°C et l'humidité relative doit être inférieure à 80 % sans condensation. Si vous n'utilisez pas ce produit pendant un certain temps, placez-le dans son carton d'emballage et rangez-le dans un endroit sec à l'abri de la lumière du soleil.

#### 1.7 Montage en rack

L'alimentation est conçue pour un espace de taille (1U) et peut être montée en rack standard de 19 pouces Les poigées de montage en rack doivent être assemblées avant de monter l'instrument en rack. Référez-vous à la figure suivante pour assembler les poignées de montage dans le rack.

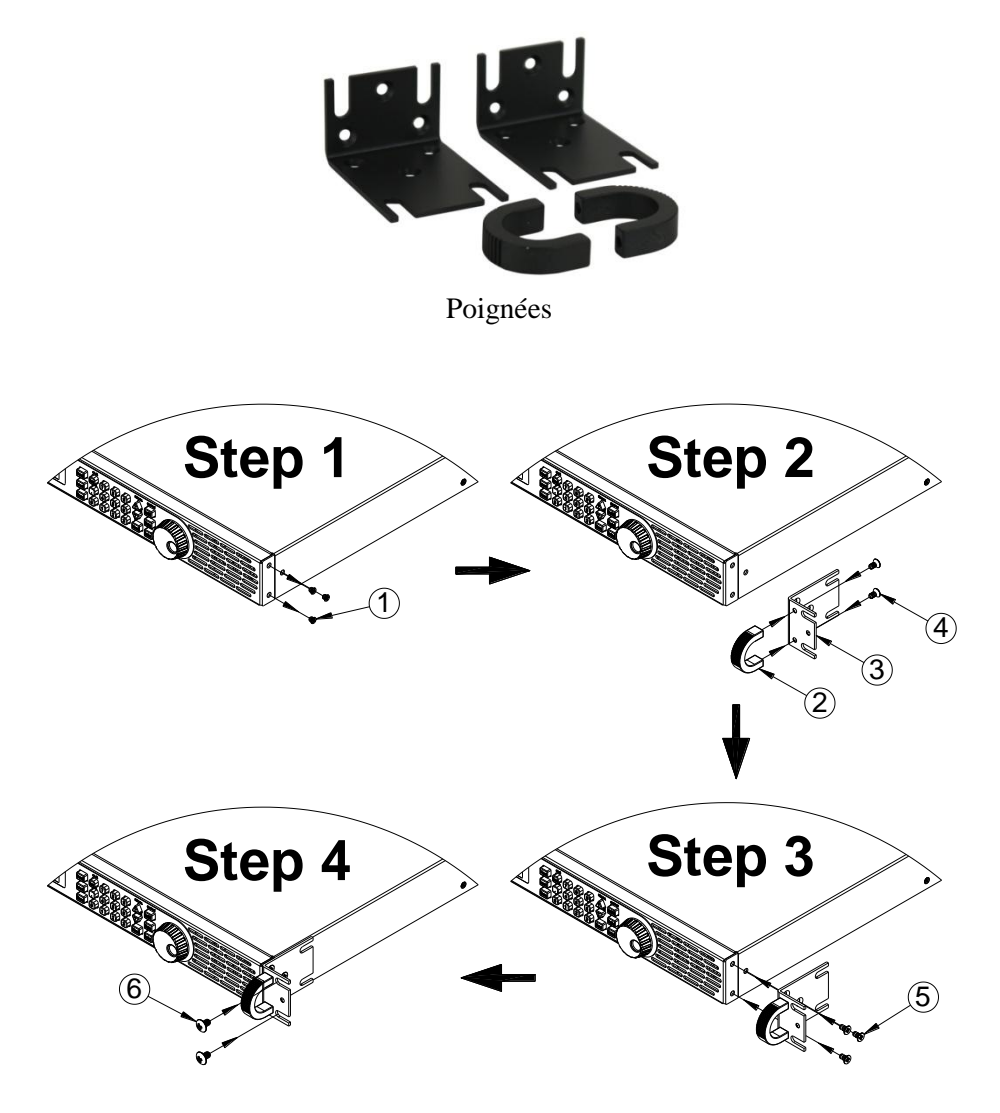

## 1.8 **Retirer les capots de protection des bornes**

#### Assemblage du capot de protection de sortie

Par mesure de sécurité, il vous est demandé d'utiliser le capot de protection lorsque la tension de sortie est supérieure à 45 VDC. Des capots de protection sont donc disponibles pour les connecteurs de sortie de l'alimentation. Aidez-vous du schéma suivant pour asssembler/désassembler le capot de protection de la sortie.

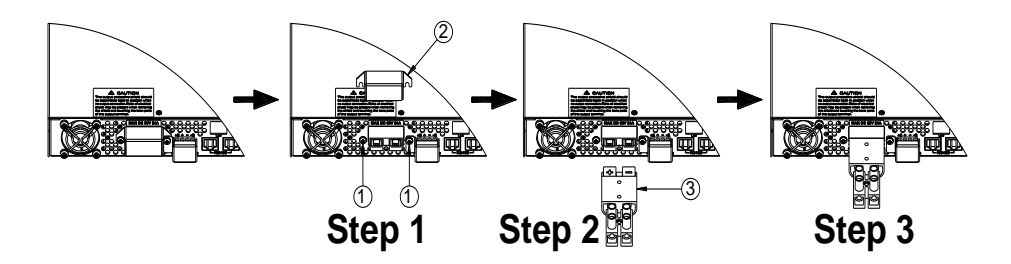

#### Assemblage du capot de protection de la prise de potentiel à distance

Par mesure de sécurité, il vous est demandé d'utiliser le capot de protection lorsque la tension de sortie est supérieure à 45 VDC. Des capots de protection sont donc disponibles pour les connecteurs de sortie de l'alimentation. Aidez-vous du schéma suivant pour asssembler/désassembler le capot de protection de la prise de potentiel à distance

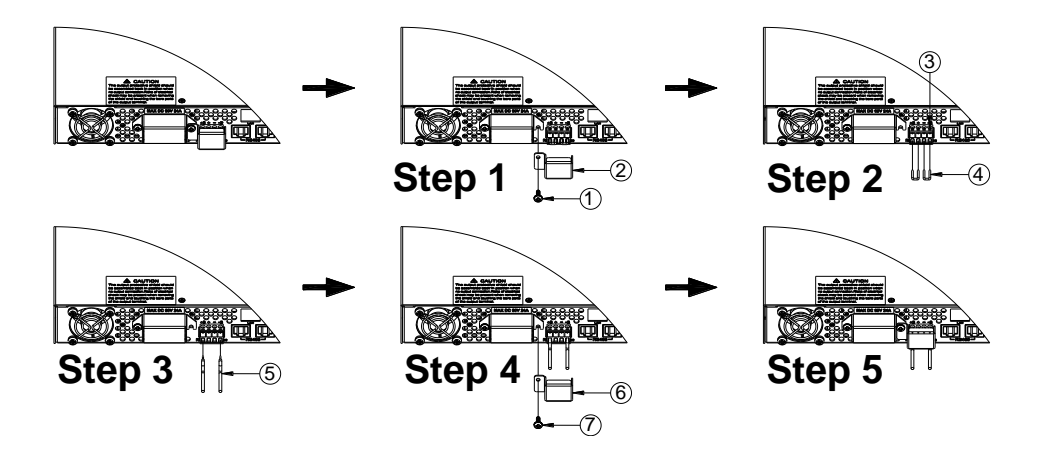

## 1.9 Alimentation électrique

La source d'alimentation nominale pour ce produit est comprise entre 100 V et 240 V, avec une fréquence de 47 Hz – 63 Hz. Avant de brancher le produit au secteur, assurez-vous que l'interrupteur marche/arrêt soit sur OFF et utilisez le câble d'alimentation fourni.

## 2.

#### Avertissement:

**RISQUE D'ELECTROCUTION. Le câble d'alimentation relie le châssis à la terre. Vérifiez que la prise secteur sur laquelle vous allez brancher le câble de l'alimentation dispose bien d'une borne de terre.** 

Suivez les consignes ci-dessous pour brancher le câble d'alimentation à la prise secteur située sur la face arrière de l'alimentation.

Branchez d'abord la prise (bloc de jonction vert) du câble aux bornes d'entrée de l'alimentation.

Alignez les trous de montage du câble d'alimentationsur les côtés gauche et

droit des trous de visde l'alimentation.

Utilisez uniquement les vis fournies pour serrer et sécuriser le boîtier du câble.

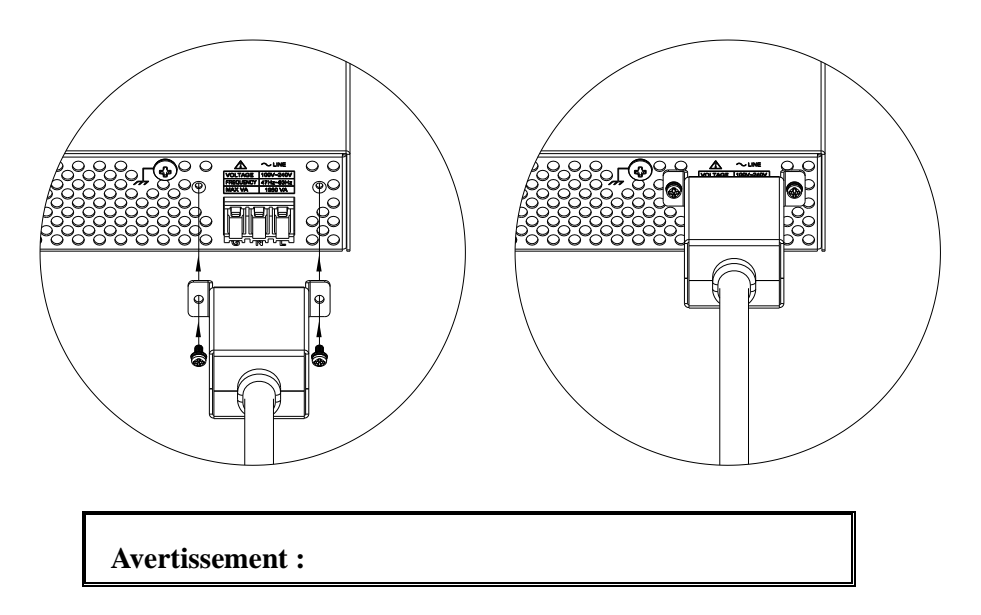

Référez-vous aux consignes ci-dessous pour brancher l'autre extrêmité du câble d'alimentation secteur sur le panneau de distribution de courant.

Avertissement : Le câble d'alimentation relié à ce produit est certifié conforme aux normes de sécurité. Si vous désirez le remplacer ou ajouter une rallonge, assurez-vous qu'il ou elle soit conforme aux paramètres requis pour ce produit. En cas de mauvaise utilisation d'un câble additionnel, la garantie de ce produit pourrait être remise en cause.

Branchez les trois bornes L (Black→Line), N(White→Neutral), etG (Green→Ground) sur l'autre extrêmité du câble d'alimentation de votre panneau électrique.

ATTENTION: Le branchement de cette alimentation à une source de courant doit être effectué par un électricien ou par du personnel qualifié. Des branchements incorrects pourraient endommager l'alimentation ou présenter des risques d'incendie.

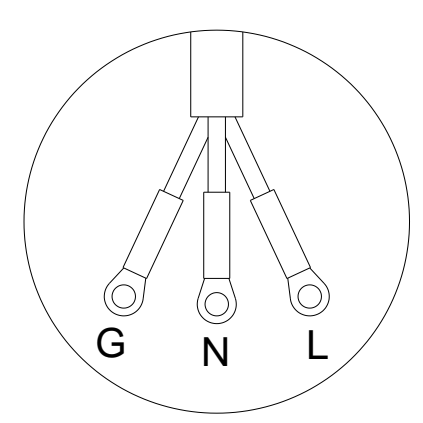

#### **Avertissement :**

MISE EN GARDE CONTRE LES RISQUES D'ELECTROCUTION. Eteignez l'alimentation avantd'effectuer des branchements sur la face arrière. Tous les câbles doivent être branchés correctement et les vis bien serrées.

## 3.1 Fusibles

Ce produit est une alimentation de type découpage. Le fusible situé à

l'intérieur ne devrait pas fondre lorsque l'appareil est utilisé dans des conditions normales. Si le fusible venait à fondre, cela indique qu'il existe un disfonctionnement. Dans ce cas précis, il est conseillé de contacter ou de renvoyer le produit à votre fournisseur.

#### Avertissement :

Lorsque les fusibles sont démontés ou remplacés par une personne non habilitée, la garantie de ce produit pourrait être remise en cause.

## 3.2 **Temps de préchauffage**

Les modèles XLN peuvent fonctionner une fois la touche ON actionnée. Cependant, pour un fonctionnement avec les spécifications garanties, veuillez laisser préchauffer l'alimentation pendant au moins 15 minutes.

## 3.3 Arrêt

Lorsque vous n'utilisez pas l'alimentation, assurez-vous que l'interrupteur marche/arrêt soit positionné sur OFF pour éteindre l'alimentation. Après avoir arrêté l'alimentation, les ventilateurs internes vont continuer à tourner pendant environ 10 à 15 secondes pour poursuivre le processus de refroidissement. Lorsque celui-ci est terminé, l'appareil effectue automatiquement la procédure d'arrêt.

## Pour une bonne utilisation

- A. Ne branchez pas plusieurs alimentations en série. Cela pourrait endommager les appareils ou causer un dysfonctionnement.
- B. En mode branchement en parallèle, la tension de sortie de chaque alimentation doit être équivalente. Lorsque la tension de sortie n'est pas la même pour tous les appareils, la tension de sortie la plus élevée se répercute sur l'appareil le plus petit et risque d'endommager les composants internes.
- C. Lorsque la tension secteur est inférieure à la tension nominale de100 VAC à pleine puissance, les alimentations activent une protection de surintensité interne et la sortie se déconnecte. Afin de vous assurer que le processus de test puisse être facilement validé, confirmez que la tension

secteur soit comprise dans la gamme spécifiée.

## 4. Fontionnement de la face avant

#### 4.1 **Présentation de la face avant**

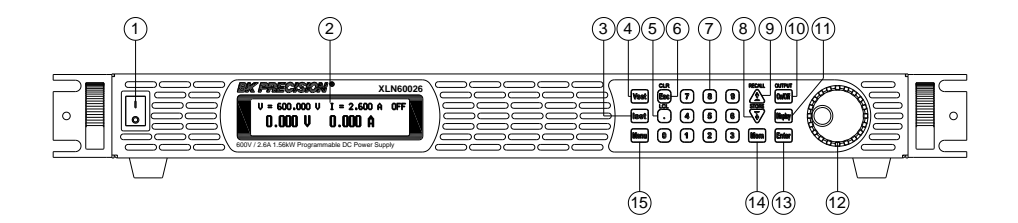

#### (1) Commutateur:

Active la mise sous tension de l'alimentation.

(2) Affichage:

Module graphique LCD 192x32 points.

- (3) Touche de réglage du courant (Iset):
   Appuyez sur (Iset) pour régler la limite de courant.
- (4) Touche de réglage de la tension (Vset):Appuyez sur (Vset) la tension de sortie.
- (5) Touche Point/Local •:

Cette touche est appliquée en tant que point decimal. Elle sert également à revenir au mode LOCAL lorsque l'appareil est en mode A DISTANCE. Appuyez sur cette touche pour sortir du mode LOCK (verrouillage).

(6) Touche ESC/CLR (Esc):

Appuyez sur ce bouton pour effacer les réglages numériques, pour passer

à l'écran précédent ou pour quitter le menu.

## (7) Touches numériques **0**-**9**:

Elles permettent d'entrer directement les valeurs de tensions et de courant ou de choisir les options de réglage dans le menu.

#### (8) ToucheDown/Right/Store (flèche bas/droite/stockage)

Cette touche multifunction remplit les trois fonctions suivantes :

- Down: Lorsque vous êtes dans le menu, utilisez cette touche pour déplacer le curseur jusqu'à l'objet suivant.
- Right: Lorsque la sortie est activée et que vous appuyez sur VSET ou ISET, cette touche règle la position du curseur sur la droite pour régler respectivement la tension ou le courant.
- Store: Lorsque vous êtes sur les paramètres de la mémoire, utilisez cette touche pour choisir l'emplacement mémoire.

## (9) Touche Up/Left/Recall (flèche haut/gauche/rappel) (

Cette touche multifonction remplit les trois fonctions suivantes :

- Up: Lorsque vous êtes dans le menu, utilisez cette touche pour déplacer le curseur jusqu'à l'objet du dessus.
- Left: Lorsque la sortie est activée et que vous appuyez sur VSET ou ISET, cette touche règle la position du curseur sur la gauche pour régler respectivement la tension ou le courant.
- Recall: Lorsque vous êtes sur les paramètres de la mémoire, utilisez cette touche pour rappeler les réglages de la tension et du courant à l'emplacement mémoire sélectionné.
- (10) Sortie (On/Off):

Active (ON) ou désactive (OFF) la sortie secteur sur la face arrière.

## (11) Affichage Display:

Lorsque vous êtes dans le menu, appuyez sur (**Display**) pour retourner à l'écran principal ou pour revenir à l'affichage de la tension, du courant

ou de la puissance de sortie et de la résistance de charge comme indiqué ci-dessous :

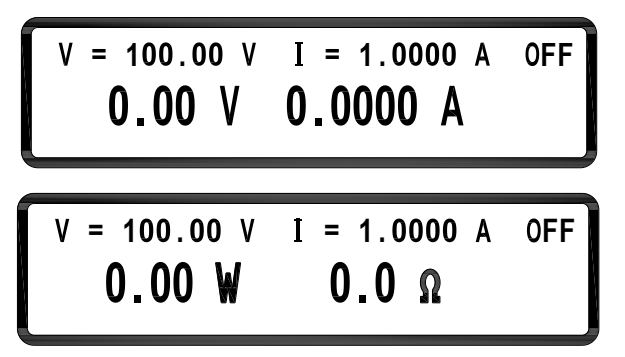

#### (12) Roue codeuse:

Utilisez la roue codeuse pour régler la tension ou le courant de sortie (appuyez d'abord sur **Enter**) pour que le curseur s'affiche).

#### (13) Entrée (Enter):

Cette touche sert à confirmer tout changement dans le menu ou la valeur de réglage du courant et de la tension.

#### (14) Touche (Mem):

Appuyez sur cette touche pour accéder aux réglages d'emplacement mémoire de l'instrument. L'utilisateur peut utiliser soit les touches numériques, soit la roue codeuse pour sélectionner l'emplacement mémoire pour sauvegarder ou rappeler la configuration du courant et de la tension en appuyant sur la touche STORE ou RECALL 10 emplacement mémoire sont disponibles.

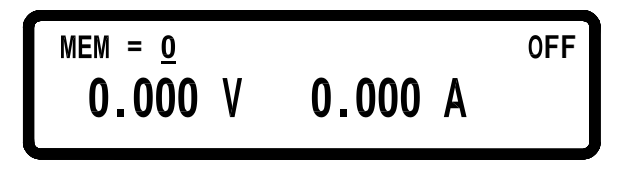

## (15) Touche Menu (Menu):

Utilisez cette touche pour accéder au menu de l'alimentation. L'utilisateur peut appuyer surla touche  $\bigcirc$  ou  $\bigcirc$  pour naviguer dans les options du menu Liste ou utiliser les touches numériques pour accéder au numéro d'option du menu correspondant dans la liste.

## 4.2 **Configuration et réglages**

- 1 . SYSTEM SETTING 2 . OUTPUT SETTING
- **3. PROTECTION**
- 4.PARALLEL 5.INFORMATION

6.SPECIAL TEST FUNC

- 7. TIMER CONTROL
- 8. CALIBRATION
- 9. CHAIN SETTING
- 1. SYSTEM SETTING (PARAMETRE SYSTEME) :

Appuyez sur (1) (première page du menu) pour accéder au menu "SYSTEM SETTING".

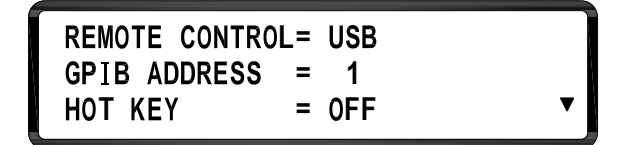

REMOTE

Choisissez l'interface de commande à

distance

**CONTROL:** 

#### (USB/GPIB/ETHERNET)

\*Les interfaces GPIB et ETHERNET sont uniquement disponibles sur les modèles comportant le suffixe "-GL". \*La commande USB nécessite l'installation de pilotes USB. Téléchargez le pilote USB

sur<u>www.bkprecision.com</u>

\*L'interface USB est un port virtuel. Ses paramètres sont ::

| Vitesse de transmission de données : | 57600 bps |
|--------------------------------------|-----------|
| Bit de données :                     | 8         |
| Contrôle de parité :                 | aucun     |
| Bit de stop :                        | 1         |

\*Lorsque vous entrez le mode de pilotage à distance, l'indicateur RMT s'affiche à l'écran comme indiqué sur la figure ci-dessous.

GPIB ADDRESS: HOT KEY Configure l'adresse GPIB (1 à 30).

Active/Désactive la fonction raccourci clavier, ce qui vous permet de rappeler rapidement les réglages de l'instrument stockés dans les emplacements mémoire internes. L'indicateur "HOT" s'affiche lorsque la touche est activée. Appuyez sur l'une des touches numériques 0 – 9 pour rappeler instantanément les réglages de tension/courant de l'emplacement mémoire correspondant.

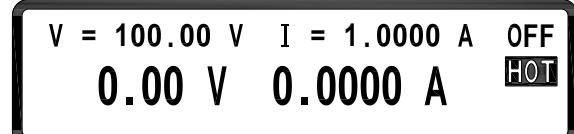

| BEEP          | =  | ON     |    |   |
|---------------|----|--------|----|---|
| LCD BACKLIT   | =  | ALWAYS | ON |   |
| RECALL DEFAUL | Γ= | NO     |    | ▼ |

| BEEP:           | Positionne le buzzer sur ON/OFF                                                                                                    |  |
|-----------------|----------------------------------------------------------------------------------------------------|--|
| LCD BACKLIT:    | Règle le rétroéclairage de l'écran LCD<br>sur Always ON (allumé) ou OFF<br>(éteint) après 1/5/10/30 minutes.                                                                                       |  |
| RECALL DEFAULT: | Restaure les paramètres usine.                                                                                                    |  |
| KEY LOCK:       | Lorsque vous sortez de l'écran de réglage<br>après avoir activé KEY LOCK, toutes les<br>touches sauf la touche • sont<br>verrouillées. Seule cette touche peut<br>désactiver la fonction KEY LOCK. |  |

\*Lorsque vous êtes en mode KEY LOCK, l'indicateur LCK s'affiche en bas à droite.

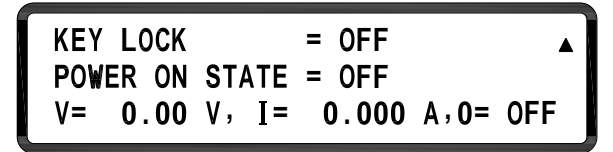

L'utilisateur peut paramétrer l'état de sortie **POWER ON STATE** de l'alimentation lors de la mise en marche. Lorsque OFF sélectionné. 1a est configuration de l'état à la mise sous tension n'est pas rappelée. Si LAST est sélectionné, l'alimentation revient aux derniers réglages effectués avant l'arrêt. Si USER (défini par l'utilisateur) est sélectionné, il vous est demandé de choisir la tension, le courant et l'état de sortie. Ces valeurs seront appliquées lors de la prochaine mise en route de l'appareil.

| IP CONFIG  | = STATIC          |
|------------|-------------------|
| IP ADDRESS | = 255.255.255.255 |
| KEY LOCK   | = OFF •           |

**IP CONFIG:STATIC**: L'utilisateur peut entrer l'adresseIP**DHCP**: Non supporté

**IPADDRESS:** 4.2.1 L'utilisateur peut entrer une adresseIP fixe.

**4.2.2 Remarque :** Si vous n'êtes pas sûr des réglages IP, consultez votre administrateur réseau.

#### 2. OUTPUT SETTING (REGLAGES DE SORTIE):

Appuyez sur **2** (première page du menu) pour accéder au menu OUTPUT SETTING.

VOLT LIMIT MAX = \_300.50 V CURR LIMIT MAX = 4.5000 A VOLT LIMIT MIN = 0.000 V

CURR LIMIT MIN = 0.010 A VOLT SLEW RATE =3.300 V/mS CURR SLEW RATE = 0.0520 A/mS

VOLT LIMIT MAX: Réglage de la tension de sortie maximum XLN15010 – 150.5 V max.
 XLN30052 – 300.5 V max.
 XLN60026 – 600.5 V max.
 CURR LIMIT MAX: Réglage du courant de sortie maximum

|                 | <b>XLN15010</b> – 10.45 A max.                                              |
|-----------------|-----------------------------------------------------------------------------|
|                 | <b>XLN30052</b> – 5.25 A max.                                               |
|                 | <b>XLN60026</b> – 2.65 A max.                                               |
| VOLT LIMIT MIN: | Réglage de la tension de sortie minimum. 5<br>V min. pour tous les modèles. |
| CURR LIMIT MIN: | Réglage du courant de sortie minimum                                        |
|                 | <b>XLN15010</b> – 0.04 A min.                                               |
|                 | <b>XLN30052</b> – 0.02 A min.                                               |
|                 | <b>XLN60026</b> – 0.01 A min.                                               |
| VOLT SLEW RATE: | Pente ascendante/descendante de la tension                                  |
|                 | <b>XLN15010</b> – 0.01 –1 V/ms                                              |
|                 | <b>XLN30052</b> –0.01 – 3.3 V/ms                                            |
|                 | <b>XLN60026</b> –0.01 – 6.6 V/ms                                            |
| CURR SLEW RATE: | Pente ascendante/descendante du courant                                     |
|                 | <b>XLN15010</b> – 0.001 –0.104 A/ms                                         |
|                 | <b>XLN30052</b> –0.001 – 0.052 A/ms                                         |
|                 | <b>XLN60026</b> –0.001 – 0.026 A/ms                                         |

#### 3. REGLAGE DE LA PROTECTION

Appuyez surla touche (**3**) (première page du menu) pour accéder au menu PROTECTION

| OVP = OFF | SET = | 306.00 V    |
|-----------|-------|-------------|
| OCP = OFF | SET = | 5.3040 A    |
| OPP = OFF | SET = | 1560.00 W 🔻 |
|           |       |             |

**OVP:** Active/Désactive la protection contre les surtensions

**SET:**Configure le niveau de protection contre les surtensions.

**OCP:** Active/Désactive la protection contre les surintensités

**OPP:** Active/Désactive la protection contre les dépassements de puissance

**SET:**Configure le niveau de protection contre les surintensités.

**SET:**Configure le niveau de protection contre les dépassements de puissance.

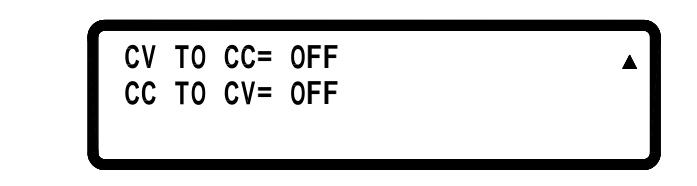

| CV TO CC: | Active/Désactive la protection lors du      |
|-----------|---------------------------------------------|
|           | changement de mode de la tension            |
|           | constante(CV) au courant constant(CC).      |
| CC TO CV: | Active/Désactive la protection lors du      |
|           | changement de mode du courant constant (CC) |
|           | à la tension constante (CV).                |

#### 4. BRANCHEMENT EN PARALLELE

Appuyez sur <u>4</u> <u>deuxième</u> page du menu) pour accéder au menu PARALLEL.

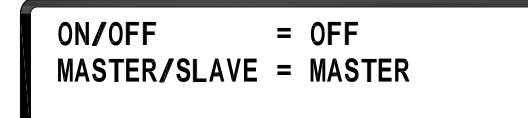

| ON/OFF: | Active ou désactive le mode |
|---------|-----------------------------|
|         | parallèle.                  |

MASTER/SLAVE: Référez-vous au chapitre "Réglages en parallèle" pour connaître les détails du modeMASTER/SLAVE.

Remarque : Quatre alimentations identiques peuvent être branchées en parallèle.

#### 5. INFORMATION

Appuyez sur (<u>5</u>) (deuxième page du menu) pour accéder au menu INFORMATION.

| MODEL NAME      | : XLN30052        |
|-----------------|-------------------|
| FRAME F/W VER.  | : 1.00            |
| MODULE F/W VER. | : M:1.0TD S:1.0TD |

## 6. SPECIAL TEST FUNCTION (FONCTION TEST)

Appuyez sur **6** (deuxième page du menu) pour accéder au menu SPECIAL TEST FUNCTION.

1. PROGRAM MODE 2. EXTERNAL CONTROL PROGRAM MODE (MODE DE PROGRAMMATION) : Appuyez sur 1 pour accéder au menu PROGRAM MODE. PROGRAM NUMBER = 1 PROGRAM OFF

Ce mode permet à l'utilisateur d'exécuter le mode liste (séquences) qui sont stockées dans la mémoire interne. Avant de démarrer la programmation, l'utilisateur doit éditer les pas de liste via l'interface USB ou GPIB et les charger dans un emplacement de mémoire de programme. L'utilisateur peut sauvegarder jusqu'à 10 programmes (programme numéro 1 via 10) et les retrouver sur l'écran Program Mode en sélectionnant le numéro du programme et en appuyant sur la touche (On/Off) pour lancer le programme.

## EXTERNAL CONTROL (CONTRÔLE EXTERNE):

Appuyez sur **2** pour accéder au menu EXTERNAL CONTROL.

```
EXTERN VOLT CONTROL = VOLT
EXTERN CURR CONTROL = VOLT
EXTERN PROGRAM = 10V/10K
```

```
EXTERN MONITOR = 10V
EXTERN SHUT-OFF = OFF/LOW
EXTERN ENABLE = NOTACTIVE
```

Avec cette option, l'utilisateur peut activer/désactiver le contrôle externe. Une source de tension externe (VOLT) ou une résistance (RES) peuvent être utilisées pour contrôler la tension et le courant en sortie. La tension externe/la résistance peuvent être de 0 - 10V/0 - 10K (10V/10K) ou de 0 - 5V/0 - 5K (5V/5K). L'utilisateur peut également contrôler l'état de la sortie en lisant les broches de contrôle (0 - 10V ou 0 - 5V) de l'interface de contrôle analogique externe.

#### 7. TIMER CONTROL (CONTRÔLE DU MINUTEUR)

Appuyez sur **7** (troisième page du menu) pour accéder au menu TIMER CONTROL.

TIMER = OFF TIME = 0 Hr 0 Min 0 Sec

TIMER:

Active/Désactive la fonction TIMER.

TIME:

Réglage de la durée du timer (Max:999Hr 59Min 59Sec)

#### 8. ETALONNAGE

Appuyez sur **8** (troisième page du menu) pour accéder au menu CALIBRATION. L'utilisateur doit entrer un mot de passer pour accéder au mode calibration. Pour plus d'informations concernant l'étalonnage, consultez le chapitre "Etalonnage".

PLEASE KEYIN PASSWORD: \_

#### 9. Réglage du branchement en série (CHAIN)

Appuyez sur **9** sur la page du Menu pour accéder à la page CHAIN SETTING.

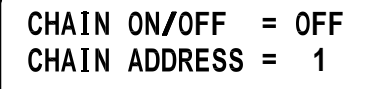

CHAIN ON/OFF:Mode de branchement en série On/OffCHAIN ADDRESS:Réglage de l'adresse (1 – 30)

Pour plus d'informations sur les réglages, veuillez vous reporter au chapitre **Mode de branchement de plusieurs appareils (RS485)** 

## 4.3 **Présentation de la face arrière**

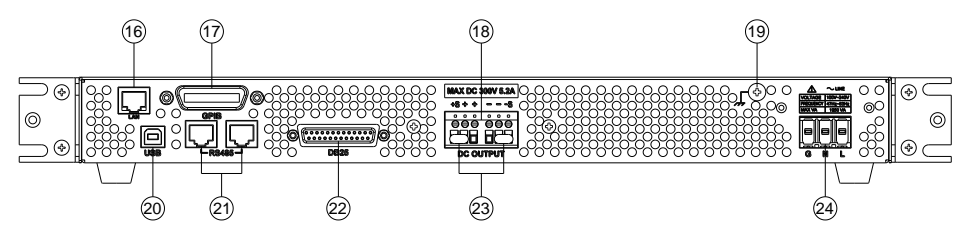

#### (16) Interface LAN (Ethernet):

Connecteur RJ-45 LAN pour une communication à distance.

#### (17) Interface GPIB:

Connecteur GPIB pour une communication à distance.

(18) Sortie principale (+ + - -):

La sortie principale de l'alimentation.

(19) Prise de terre:

Sert à la connexion de terre.

(20) Interface USB :

Interface USB pour une communication à distance.

#### (21) Interface RS485 :

Lorsque les alimentations sont branchées en parallèle ou en mode de connexion de plusieurs appareils (mode CHAIN), vous pouvez utiliser l'interface RS485 pour faire communiquer et pour synchroniser en mode maître et esclave.

#### (22) Interface analogique :

L'interface de contrôle analogique à distance permet le pilotage et le contrôle de la sortie de l'alimentation à l'aide de contrôles analogiques externes.

#### (23) Prise de potentiel à distance ou local RMT/LCL

Lorsque Remote sense est sélectionné, le cordon est branché comme suit :

la prise de potentiel positif (+S) et l'extrêmité positive du câble (+) de la sortie sont branchés à l'extrêmité (+) de l'appareil, tandis quela prise de potentiel négatif (-S) et l'extrêmité négative du câble (-) de la sortie sont branchés à l'extrêmiténégative (-) de l'appareil en cours de test. Ce branchement compense la chute de la tension due au flux du courant à travers les câbles (la tension de compensation maximum est de 2V ou 5 V selon le modèle).

#### (24) Entrée secteur:

La prise secteur est conçue pour une entrée entre 100VAC-240VAC.

# Fonctionnement

## 4.4 **Réglage de la tension**

Appuyez sur (Vset) et réglez la tension de sortie à l'aide des touches numériques, puis appuyez sur (Enter) pour confirmer.

## 4.5 **Réglage du courant**

Appuyez sur **Iset**) et réglez le courant de sortie à l'aide des touches numériques (limite du courant) puis appuyez sur **Enter**) pour confirmer.

$$V = 100.00 V I = A OFF 0.00 V 0.0000 A$$

## 4.6 **Protection contre les surtensions (OVP)**

Appuyez sur (Menu) pour accéder au menu de configuration et appuyez sur 3 pour accéder au menu PROTECTION. Ensuite, à l'aide de la roue codeuse, réglez OVP sur ON et appuyez sur (Enter) pour confirmer. Le curseur passe ensuite à la valeur de protection de l'OVP à droite. Entrez la valeur de l'OVP à l'aide des touches numériques.

| OVP = ON  | SET = | 306.00   | ۷ |   |
|-----------|-------|----------|---|---|
| OCP = OFF | SET = | 5.3040   | А |   |
| OPP = OFF | SET = | 1560.000 | W | ▼ |

## 4.7 **Protection contre les surintensités(OCP)**

Appuyez sur (Menu) pour accéder au menu"Configuration" et appuyez sur

(3) pour accéder au menu PROTECTION. Ensuite, à l'aide de la roue codeuse, réglez OCP sur ON et appuyez sur (Enter). Le curseur passe ensuite à la valeur de protection de l'OCPà droite. Entrez la valeur de l'OCP à l'aide des touches numériques.

| OVP = ON  | SET = | 306.00   | V |  |
|-----------|-------|----------|---|--|
| OCP = ON  | SET = | 5.3040   | A |  |
| OPP = OFF | SET = | 1560.000 | W |  |

## 4.8 Protection contre les dépassements de puissance(OPP)

Appuyez sur (Menu) pour accéder au menu "Configuration" et appuyez sur 3 pour accéder au menu PROTECTION. Ensuite, à l'aide de la roue codeuse, réglez OPP sur ON et appuyez (Enter) pour confirmer. Le curseur passe ensuite à la valeur de protection de l'OPP à droite. Entrez la valeur de l'OPP à l'aide des touches numériques.

## 4.9 Tension de sortie

Après avoir effectué les réglages de tension, d'intensité et de protection, appuyez sur **On/Off** pour valider la sortie. Vous voyez apparaître les valeurs de réglage et la sortie réelle sur l'écran LCD.

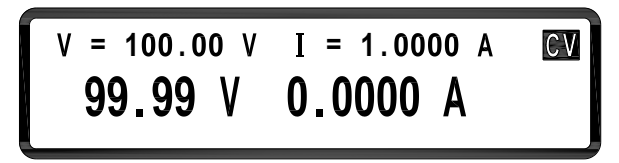

# 4.10 **Contrôle de la tension de sortie à l'aide de la roue** codeuse

Lorsque la sortie est sur ON, il est encore possible de modifier la tension de
sortie à l'aide de la roue codeuse. Appuyez sur (Enter) pour faire apparaître le curseur; appuyez sur  $(\uparrow)$  ou  $(\downarrow)$  pour déplacer le curseur jusqu'à la valeur que vous souhaitez modifier puis servez-vous de la roue codeuse pour modifier ces valeurs. Les changements de réglage de la tension et la tension en sortie s'appliquent immédiatement.

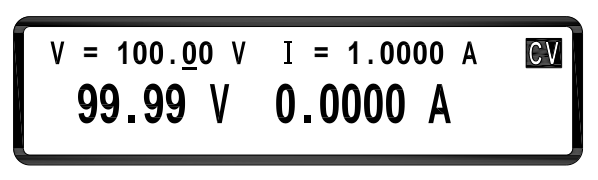

# 4.11 Fonction minuteur

Appuyez sur ON pour activer le minuteur. Après avoir effectué les réglages, retournez à l'écran principal. Après avoir réglé le courant et la tension de sortie, appuyez sur **On/Off** pour valider la sortie. Le compte à rebours du minuteur s'affiche à l'écran. Une fois le décompte terminé, l'alimentation arête automatiquement la sortie.

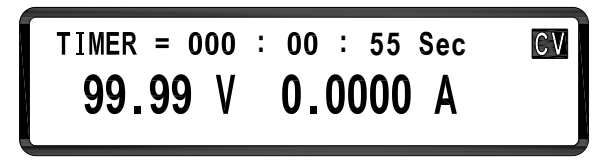

# 4.12 Réglage du mode parallèle

Les alimentations peuvent être branchées en parallèle (jusqu'à 4 appareils identiques) pour augmenter la capacité de l'alimentation de sortie et le courant de sortie. Avec 4 instruments connectés, ceux-ci peuvent procurer une sortie de 6240 W maximum. Le schéma ci-dessous montre 4 appareils branchés en parallèle.

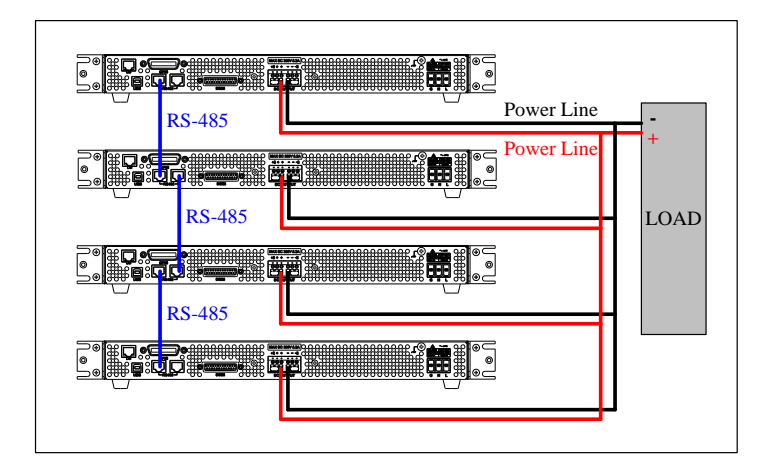

Lorsque la connexion est effectuée, configurez une alimentation Maître et les trois esclaves : Slave A, B, et C. Après avoir choisi l'alimentation maître, une recherche de toutes les alimentations esclaves reliées à l'alimentation maître est effectuée. Pour un fonctionnement efficace, l'utilisateur doit configurer les alimentations Esclaves en premier.

Pour régler une alimentation en mode esclave, appuyez sur (Menu),  $\bigcirc$ , et (4) sur l'écran principal pour entrer l'option de réglage en PARALLELE. Sélectionnez ensuite le mode de branchement en parallèle à l'aide de la roue codeuse et appuyez sur (Enter) pour confirmer. Le curseur passe à la ligne suivante pour sélectionner MASTERSLAVE. Sélectionnez SLAVE A à l'aide de la roue codeuse.et appuyez sur (Enter) pour confirmer. De la même manière, choisissez SLAVE B et SLAVE C pour les deux autres alimentations, comme indiqué ci-dessous :

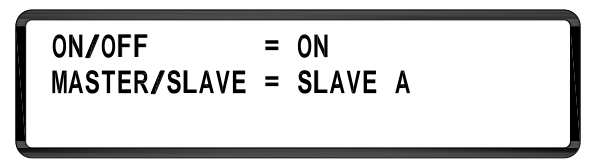

Pour régler l'unité maître, appuyez sur (Menu),  $(\downarrow)$ , et (4) sur l'écran principal pour accéder à l'option de réglage en parallèle. Sélectionnez le mode parallèle à l'aide de la roue codeuse et appuyez sur (Enter) pour confirmer. Le curseur passe à la ligne suivante pour sélectionner MASTER/SLAVE.

Sélectionnez MASTER à l'aide de la roue codeuse et appuyez sur **Enter**) pour confirmer. L'alimentation cherchera ensuite tous les appareils esclaves comme indiqué ci-dessous :

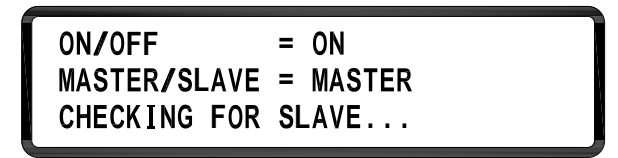

Si la connexion est correctement effectuée, l'écran suivant apparaît :

| 0N/OFF        | = | ON  |      |
|---------------|---|-----|------|
| MASTER/SLAVE  | = | MAS | STER |
| FOUND SLAVE : |   | A B | С    |

Après avoir reçu la commande de contrôle de l'alimentation maître, toutes les alimentations esclaves sont verrouillées sur l'écran SLAVE. Toutes les touches sauf • sont verrouillées pour que les alimentations esclaves ne puissent pas être contrôlées par les touches de la face avant mais uniquement par l'alimentation Maître, comme indiqué ci-dessous :

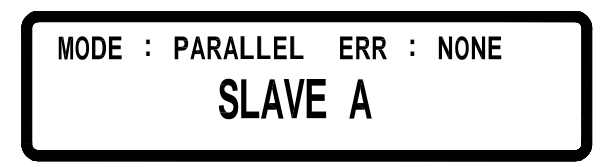

Une fois les réglages des alimentations maîtres et esclaves effectués, vous pouvez uniquement travailler sur l'alimentation Maître pour régler la tension et le courant de sortie combinés de tout le système.

Pour sortir du mode parallèle, appuyez sur () (LCL) pour accéder à l'écran de réglage en parallèle (PARALLEL SETTING) et sélectionnez OFF à l'aide de la roue codeuse pour sélectionner le mode série/parallèle, pour désactiver le mode parallèle et retourner au mode de branchement local afin que les alimentations puissent être contrôlées à partir des touches de la face avant. Ne pas changer le mode de branchement lorsque la sortie de l'alimentation est activée. Cela risquerait de provoquer un problème de

communication et d'afficher un message d'erreur.

## 4.12.1 Message d'erreur sur les branchements en parallèle

Si la connexion RS485 est mal effectuée ou si le signal n'est pas correct, l'alimentation maître affiche le message suivant :

ON/OFF = ON MASTER/SLAVE = MASTER FOUND SLAVE : NONE

Si plus d'une alimentation maître est choisie en mode de branchement en parallèle, le message suivant s'affiche :

# ON/OFF = ON MASTER/SLAVE = MASTER MULTI-MASTER,PLEASE CHECK AGAIN

Après avoir terminé les réglages, si l'alimentation maître n'arrive pas à se connecter à l'une des alimentations esclaves (ici SLAVE A), le message d'erreur suivant s'affiche :

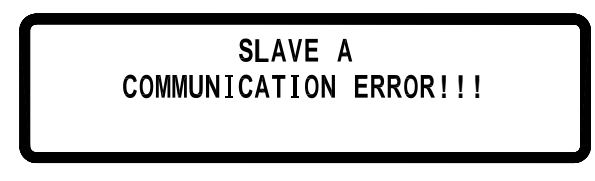

Après avoir terminé les réglages, si une alimentation esclave reçoit uniquement la commande de sortie envoyée par l'alimentation maître mais pas le signal de synchronisation, le message suivant s'affiche à l'écran. Le message d'erreur "SYNC ON" indique que l'alimentation maître ne reçoit pas le signal de synchronisation de sortie ON. Le message "SYNC OFF" s'affiche lorsqu'elle ne reçoit pas le signal de synchronisation de sortie OFF.

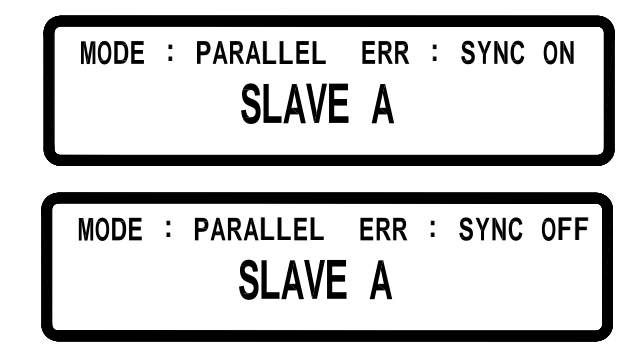

# 4.13 Interface analogique externe

Un connecteur analogique DB25 pour un contrôle analogique est disponible sur la face arrière de l'instrument. La tension ou le courant en sortie peuvent être contrôlés par une souce de tension externe ou une résistance branchées à plusieurs broches appropriées sur le connecteur. La gamme de la tension externe peut être de  $0 \sim 10$ VDC ou  $0 \sim 5$  VDC et la gamme de la résistance variable externe de  $0 \sim 10$  k $\Omega$  ou de  $0 \sim 5$ k $\Omega$ . De plus, l'utilisateur peut contrôler l'état de la sortie en relisant les broches de contrôle du connecteur de l'interface analogique.

## 4.13.1 Affectation des broches sur l'interface analogique

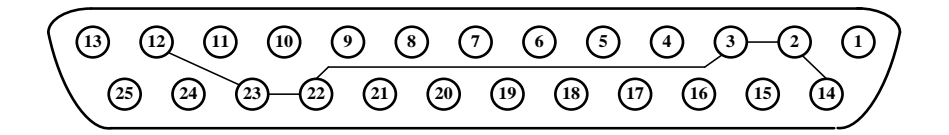

| N° | Nom          | I/O | N° | Nom          | I/O |
|----|--------------|-----|----|--------------|-----|
| 1  | Activation + | I   | 14 | Activation – |     |
|    |              |     |    | (Commun)     |     |
| 2  | GND (Commun) |     | 15 | Coupée       | I   |

| 3  | GND (Commun)     |   | 16 | Power OK              | 0 |
|----|------------------|---|----|-----------------------|---|
| 8  | Local/Analogique | - | 21 | Etat Local/Analogique | 0 |
| 9  | Programme de la  | I | 22 | GND (Commun)          |   |
|    | tension          |   |    |                       |   |
| 10 | Programme du     | I | 23 | GND (Commun)          |   |
|    | courant          |   |    |                       |   |
| 11 | Contrôle de la   | 0 | 24 | Contrôle du courant   | 0 |
|    | tension          |   |    |                       |   |
| 12 | GND (Commun)     |   | 25 | Parallèle             | 0 |
| 13 | CV/CC            | 0 |    |                       |   |

#### 4.13.2 Fonctions

Activer/Désactiver le contrôle externe

Pour activer le contrôle externe, vous devez d'abord accéder à MENU 6-SPECIAL TEST FUNC → 2. EXTERNAL CONTROL, et changer le réglage de [EXTERN ENABLE = ] sur [ACTIVE], comme indiqué par le schéma ci-dessous. Ceci doit être effectué avant d'exécuter toutes les fonctions (par exempleActivation +/-, Coupure, Local/Analogique, Tension/Courant Programme, Tension/Contrôle du, etc.)

# EXTERN MONITOR= 10V EXTERN SHUT-OFF= OFF / LOW EXTERN ENABLE= ACTIVE

#### Enable +/-

Cette fonction contrôle le comportement de la sortie de l'alimentation ou le commutateur de la face avant On/Off .

## Pour configurer cette fonction,appuyez sur MENU 6-SPECIAL TEST FUNC→2. EXTERNAL CONTROL

Allez sur la deuxième page du menu pour voir apparaître l'écran

# SET ENABLE +/- TO = A MODE

## MODE A:

Cela sert à activer ou désactiver la touchede sortie On/Off.

Lorsque les broches 1 et 14 sont **activées**, la touche de sortie On/Off est désactivée et la sortie de l'alimentation reste éteinte. Appuyer sur la touche On/Off n'active pas la sortie, et l'écran LCD affiche également ENA.

Lorsque les broches 1 et 14 sont **désactivées**, la touche de sortie **On/Off** est activée. Cela active la touche de sortie **On/Off** pour permettre le contrôle de l'état de sortie sur la face avant. Si l'affichage **ENA** apparaît sur l'écran LCD, appuyez une fois sur **ESC** pour qu'il disparaisse avant d'appuyer sur la touchede sortie **On/Off**.

## MODE B:

Cela sert à activer ou désactiver la sortie de l'alimentation en utilisant les broches 1 et 14 de l'interface analogique. Cela désactive également la touche de sortie On/Off.

Lorsque les broches 1 et 14 sont activées, la sortie est désactivée.

Lorsque les broches 1 et 14 sont désactivées, la sortie est activée.

| Activation<br>externe | Enable<br>+/Enable - | Sortie | Touche de<br>sortie<br>On/Off | Affichage |
|-----------------------|----------------------|--------|-------------------------------|-----------|
| PAS                   | Pas activé           | On     |                               |           |
| ACTIVE                |                      |        |                               |           |
| (par défaut)          |                      |        |                               |           |
| ACTIVE                | Activé               | Off    | Désativé                      | ENA       |
| (Mode A)              | Désactivé            | On/Off | Désactivé                     |           |
| ACTIVE                | Activé               | Off    | Désactivé                     |           |
| (Mode B)              | Désactivé            | On     | Désactivé                     |           |

#### **Remarque :**

Lorsque vous passez du MODE Aau MODE B, changez EXTERN ENABLE sur NOT ACTIVE avant de désactiver le contrôle analogique, puis passez au MODE B. Ensuite, sortez du menu pour vérifier que l'indicateur ENA ne soit plus affiché avant de revenir au menu en réinitialisant EXTERN ENABLE sur ACTIVE.

#### Shut-Off

La broche 15 peut servir à couper la sortiede l'alimentation, contrôlée par un signal de déclenchement. La sortie se coupe avec le front montant ou descendant du déclenchement. Allez sur le menu en appuyant sur<u>MENU</u> <u>6-SPECIAL TEST FUNC</u>→2. EXTERNAL CONTROL. Choisissez OFF/LOW (pour le déclenchement de front descendant) ou ON/LOW (pour le déclenchement sur front montant).

#### Déclenchement de front descendant

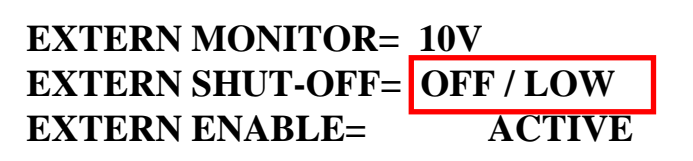

#### Déclenchement sur front montant

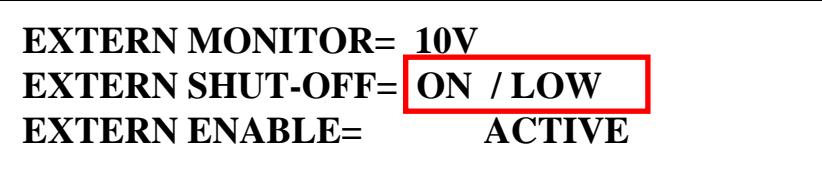

Lorsque Shut Off apparaît, la sortie se coupe immédatement et **SO** apparaît sur l'écran LCD (comme indiqué par le schéma ci-dessous). Pour activer de nouveau la sortie, réglez d'abord la tension secteur des broches au réglage de tension initial.(pour le déclenchement sur front descendant, réglez sur un niveau élevé (5V), et sur un niveau faible (0V) pour le déclenchement sur front montant. Ensuite, appuyez sur **ESC** (pour désactiver l'état SO) avant d'appuyer sur la touche **On/Off** pour réactiver la sortie.

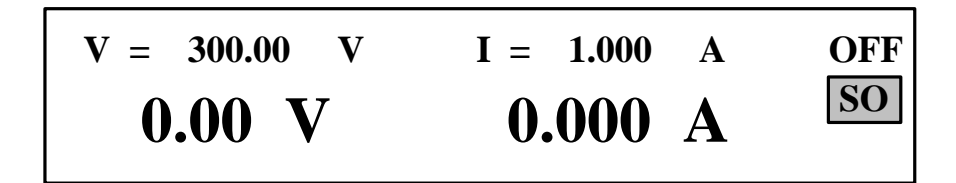

Remarque: Une coupure peut uniquement survenir lorsque l'alimentation reçoit un déclenchement sur front.Maintenir cette broche à un niveau haut ou bas ne déclenche pas une coupure.

| ACTIVATION<br>EXTERNE(men<br>u config.) | SHUTT<br>OFF<br>EXTERNE | Shut-Off<br>(broche<br>15)           | Sortie | Affichage          |
|-----------------------------------------|-------------------------|--------------------------------------|--------|--------------------|
| NON ACTIVE                              | OFF / LOW               | NON<br>ACTIVEACT<br>IVE              | On     | Pas<br>d'affichage |
| (par défaut)                            | ON / LOW                | NONACTI<br>VE                        | On     | Pas<br>d'affichage |
|                                         | OFF / LOW               | Du plus<br>élevé au plus<br>faible   | Off    | SO                 |
| ACTIVE                                  | ON / LOW                | Du plus b<br>faible au<br>plus élevé | Off    | SO                 |

#### CV/CC

La broche 13 sert à contrôler le mode de sortie de l'alimentation. La broche donne une sortie à niveau élevé (5V) en mode CV (tension constante), et à niveau faible (0V) en mode CC (courant contant).

| Niveau | CV/CC  | Output Mode      | Display |
|--------|--------|------------------|---------|
|        | Elevé  | Tension contante | CV      |
|        | Faible | Courant constant | CC      |

#### Local/Analogique

La broche 8 sert à sélectionner le mode de contrôle (Local ou Analogique) de la sortie de l'alimentation. Lorsque la commande d'entrée de cette broche est à un niveau élevé (ou activée), le mode de contrôle est le mode Local. Lorsque la commande d'entrée de cette broche est à un niveau faible (ou connectée au GND commun), le mode de contrôle est le mode Analogique. En mode analogique, la résolution de réglage et de mesure de la tension et du courant estmoins élevée qu'en mode local. Les schémas ci-dessous sont donnés en exemple.

| Contrôle Local |             |     |
|----------------|-------------|-----|
| V = 300.00 V   | I = 1.000 A | OFF |
| 0.00 V         | 0.000 A     |     |

Contrôle analogique

| $\mathbf{V} = 300.0  \mathbf{V}$ | $\mathbf{I} = 1.00  \mathbf{A}$ | OFF |
|----------------------------------|---------------------------------|-----|
| <b>0.0</b> V                     | <b>0.00</b> A                   |     |

| ACTIVATION<br>EXTERNE | Etat de la<br>broche<br>Local/analogiq<br>ue | Contrôle de<br>la sortie | Affichage         |
|-----------------------|----------------------------------------------|--------------------------|-------------------|
| NON ACTIVE            | NON ACTIVE                                   | Local                    | PAS<br>D'AFFICHAG |
| ACTIVE                | Elevé (5V)                                   | Local                    | _ <i>E</i>        |
|                       | Faible                                       | Analogique               | _                 |

#### **Etat Local/Analogique**

La broche 21 sert à indiquerle mode de contrôle de la sortie du courant de l'alimentation (Local ou Analogique). En modeLocal, cette broche donne un signal de sortie à niveau élevé (5V), et en mode analogique, cette broche donne un signal de sortie à niveau faible (0V).

| Etat de la broche<br>Local/Analogique | Contrôle de la<br>sortie | Affichage |
|---------------------------------------|--------------------------|-----------|
| Elevé (5V)                            | Local                    |           |
| Faible (0V)                           | Analogique               | PAS       |

#### **Power OK**

La broche 16 sert à indiquer si une erreur est présente dans l'alimentation. Normalement, cette brochedonne une sortie à niveau élevé (5V). Lorsqu'une erreur survient, cette broche donne une sortie à niveau faible

(0V).

Les conditions d'erreur sont indiquées comme suit :

- 1. Protection contre les surtensions
- 2. Protection contre les surintensités
- 3. Protection contre les échauffements

- 4. Défaillance de courant secteur
- 5. Signal d'activation
- 6. Signal de coupure
- 7. Défaillance de pilotage à distance
- 8. Sortie désactivée

#### Programmation de la tension-Mode de la tension

Cette fonction sert à programmer la sortie de la tension en connectant une tension externe à la broche 9. Pour activer cette fonction, le contrôle de la sortie doit être en mode Analogique. La gamme de tension externe utilisée pour controler la pleine échelle de la tension en sortie peut être sélectionnée dans une gamme comprise entre 0 - 10 V ou 0 - 5 V. Ensuite, accédez au menu MENU 6-SPECIAL TEST FUNC  $\rightarrow$  2. EXTERNAL CONTROL pour régler [EXTERN VOLT CONTROL =] sur [VOLT], comme montré sur le schéma ci-dessous :

# EXTERN VOLT CONTROL= VOLT EXTERN CURR CONTROL= VOLT EXTERN PROGRAM= 10 V / 10 K

En mode sous tension, vous pouvez régler la valeur de sortie de l'alimentation via la broche Pin 9.

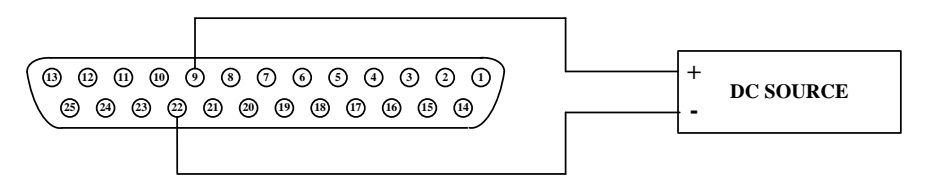

Vous pouvez accéder au menu MENU 6-SPECIAL TEST FUNC  $\rightarrow$  2. EXTERNAL CONTROL pour choisirla gamme de tension en entrée [EXTERN PROGRAM] à [10 V / 10K] pour 0 – 10V ou [5V / 5 K] pour 0 – 5V.

# EXTERN VOLT CONTROL= VOLT EXTERN CURR CONTROL= VOLT EXTERN PROGRAM= 10 V / 10 K

#### Programmation de la tension – Mode de résistance

Cette fonction sert à programmer la sortie de la tension en connectant une résistance externe à la broche 9. Pour activer cette fonction, le contrôle de la sortie doit être en mode analogique. La gamme de résistance externe utilisée pour contrôler la pleine échelle de la tension en sortie peut être comprise entre  $0 - 10 \text{ k}\Omega$  ou  $0 - 5 \text{ k}\Omega$ . Ensute, accédez au menu MENU 6-SPECIAL TEST FUNC  $\rightarrow$  2. EXTERNAL CONTROL pour régler [EXTERN VOLT CONTROL =] sur [RES], comme indiqué par le schéma ci-dessous :

# EXTERN VOLT CONTROL= RES EXTERN CURR CONTROL= VOLT EXTERN PROGRAM= 10 V / 10 K

Les broches 9 et GND 22 peuvent être connectées à une résistance pour régler la valeur de la tension en sortie de l'alimentation.

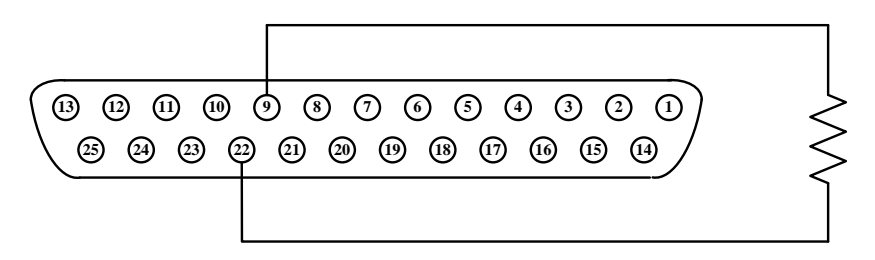

Vous pouvez accéder au menu MENU 6-SPECIAL TEST FUNC  $\rightarrow$  2. EXTERNAL CONTROL pour choisir la gamme de résistance en entrée dans [EXTERN PROGRAM] sur [10 V / 10 K] pour 0 – 10k $\Omega$  et [ 5 V / 5

# EXTERN VOLT CONTROL= VOLT EXTERN CURR CONTROL= VOLT EXTERN PROGRAM= 10 V / 10 K

#### Programmation du courant – Mode de la tension

Cette fonction permet de programmer la sortie du courant en connectant une tension DC externe à la broche 10. Pour activer cette fonction, le contrôle de la sortie doit être en mode analogique. La gamme de tension externe utiliséepour contrôler la pleine échelle de la tension en sortie peut être comprise entre0 – 10 V ou 0 – 5 V. Ensuite, accédez au menu MENU 6-SPECIAL TEST FUNC  $\rightarrow$  2. EXTERNAL CONTROL pour régler [EXTERN CURR CONTROL =] sur [VOLT], comme indiqué par le schéma ci-dessous :

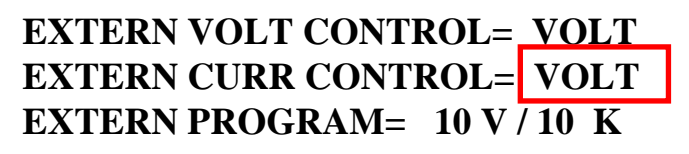

En mode contrôle de la tension, vous pouvez entrer une tension DC via la broche 10 pour contrôler la valeur du courant en sortie de l'alimentation.

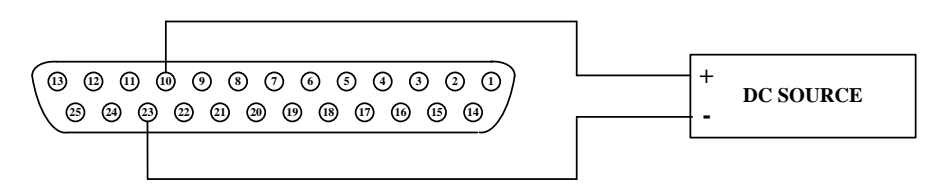

Vous pouvez accéder au menu MENU 6-SPECIAL TEST FUNC  $\rightarrow$  2. EXTERNAL CONTROL pour choisir la gamme de tension en entrée sur [EXTERN PROGRAM] avec [10 V / 10 K] pour 0 - 10 V et [5 V / 5 K] pour 0 - 5 V.

# EXTERN VOLT CONTROL= VOLT EXTERN CURR CONTROL= VOLT EXTERN PROGRAM= 10 V / 10 K

#### Programmation du courant – Mode de la résistance

Cette fonction sert à programmer la sortie du courant en connectant une résistance à la broche 10. Pour activer cette fonction, le contrôle de la sortie doit être en mode analogique. La gamme de résistance externe utilisée pour contrôler la pleine échelle de la tension en sortie peut chuter à  $0 - 10 \text{ k}\Omega$  ou  $0 - 5 \text{ k}\Omega$ . Ensuite, accédez au menu MENU 6-SPECIAL TEST FUNC  $\rightarrow$  2. EXTERNAL CONTROL pour régler [EXTERN CURR CONTROL =] sur [RES], comme indiqué par le schéma ci-dessous :

# EXTERN VOLT CONTROL= VOLT EXTERN CURR CONTROL= RES EXTERN PROGRAM= 10 V / 10 K

Les broches 10 et de terre 23 peuvent être connectées à une résistance pour régler la valeur du courant en sortie de l'alimentation.

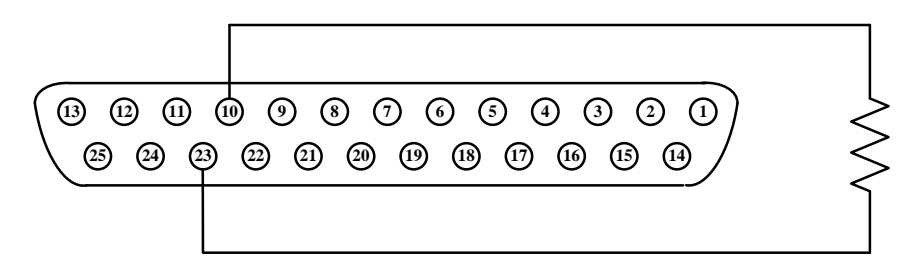

Vous pouvez accéder au menu MENU 6-SPECIAL TEST FUNC  $\rightarrow$  2. EXTERNAL CONTROL pour choisir la gamme de résistance en entrée dans [EXTERN PROGRAM =] avec [10 V / 10 K] pour 0 – 10k $\Omega$  et [ 5 V / 5 K] pour 0 – 5 k $\Omega$ .

EXTERN VOLT CONTROL= VOLT EXTERN CURR CONTROL= VOLT EXTERN PROGRAM= 10 V / 10 K

#### Contrôle de la tension

Cette fonction permet de contrôler la sortie de la tension en utilisant la broche 11 et l'une des broches de terre (Broche 22 par exemple), qui peut être connectée à un voltmètre numérique (DVM). Pour utiliser cette fonction, l'alimentation doit être en mode analogique. Le contrôle de la gamme de tension en sortie (quirenvoie 0 à pleine échelle de la tension en sortie de l'alimentation) peut être comprise entre 0 - 10 V ou 0 - 5 V. Le schéma ci-dessous indique la configuration de branchement à un voltmètre numérique DVM.

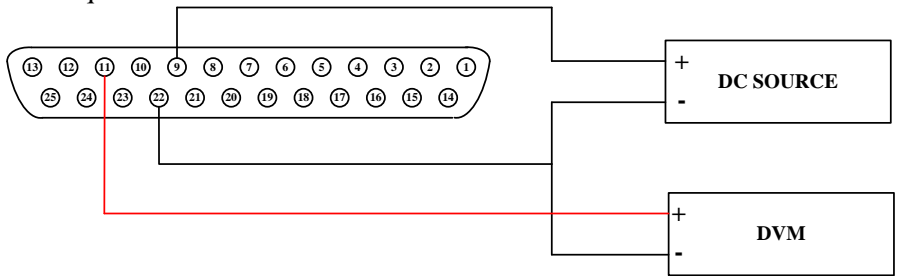

Vous pouvez accéder au menu MENU 6-SPECIAL TEST FUNC  $\rightarrow$  2. EXTERNAL CONTROL pour choisirla gamme de contrôle de la tension de la broche 11 sur [EXTERN MONITOR= ] avec [10V] pour 0 – 10V (comme indiqué sur le schéma ci-dessous) et [5V] pour 0 – 5V.

# EXTERN MONITOR= 10V EXTERN SHUT-OFF= OFF / LOW EXTERN ENABLE= ACTIVE

## Contrôle du courant

Cette fonction permet de contrôler la sortie de la tension en utilisant la broche 24 et l'une des broches de terre (par exemple Broche 22), qui peut être connectée àun voltmètre numérique (DVM). Pour utiliser cette fonction, l'alimentation doit être en mode analogique. La gamme de tension en sortie (qui renvoie 0 à pleine échelle du courant en sortie de l'alimentation) peut être comprise entre 0 - 10 V ou 0 - 5 V. Le schéma ci-dessous indique la configuration de branchement à un voltmètre numérique(DVM).

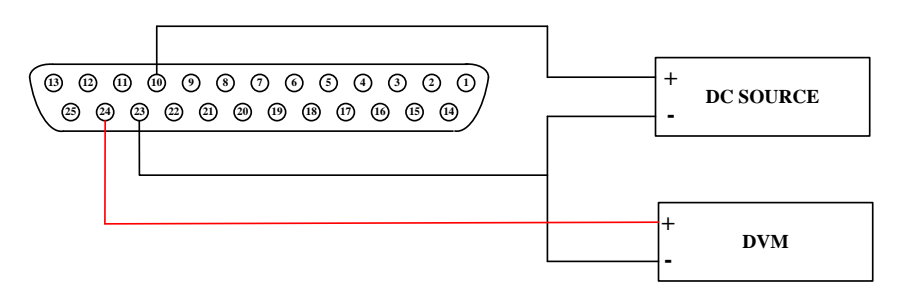

Vous pouvez accéder au menu MENU 6-SPECIAL TEST FUNC  $\rightarrow$  2. EXTERNAL CONTROL pour choisir la gamme de sortie du contrôle du courant de la broche 24 sur [EXTERN MONITOR]avec [10 V] pour 0 – 10V (comme indiqué sur le schéma ci-dessous) et [5V] pour 0 – 5V.

# EXTERN MONITOR= 10V EXTERN SHUT-OFF= OFF / LOW EXTERN ENABLE= ACTIVE

# 4.14 Mode de séquences programmables (Mode liste)

L'alimentation offre la possibilité d'avoir recours à un mode liste, ce qui permet à l'utilisateur de télécharger un petit programme dans la mémoire interne et de l'exécuter. 10 emplacements mémoire permettent le stockage de 10 programmes pouvant contenir 150 pas au total). Ils peuvent uniquement être programmés à distance via une interfaceUSB, GPIB, ou LAN avec des commandes à distance ou avec le logiciel intégré. Pour chaque programme, vous pouvez déterminer combien de fois le programme doit se répéter. Pour chaque pas, vous pouvez déterminer la tension de sortie, le courant de sortie et la durée (200 ms minimum) pendant laquelle vous devez rester sur le pas. Veuillez consultez le chapitre "Protocole de la communication à distance » pour plus de détails sur la commande.

Vous trouverez ci-dessous des exemples de commandes utilisées pour régler un programme personnalisé en mode liste.

## Exemple 1:

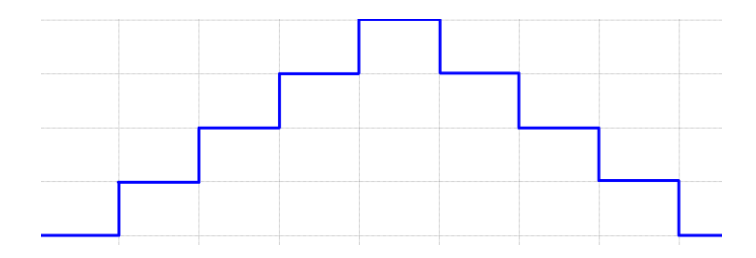

Pour reproduire la forme d'ondes ci-dessus, vous pouvez éditer le programme en effectuant les commandes suivantes :

| PROG 1             | Choisit le numérodu programme                   |
|--------------------|-------------------------------------------------|
| PROG:CLE           | Efface les données du progamme 1                |
| PROG:REP 0         | Aucune répétition ("1"pour répéter<br>une fois) |
| PROG:TOTA 8        | Définit qu'il y a 8 pas dans le<br>programme 1  |
| PROG:STEP 1        | Suivent 3 réglages pour le pas 1                |
| PROG:STEP:CURR 2   | Règle le courant de sortie à 2 ampères          |
| PROG:STEP:VOLT 50  | Règle la tension de sortie à 50 volts           |
| PROG:STEP:ONT 0.5  | Temps de sortie : 0.5                           |
| PROG:STEP 2        | Suivent 3 réglages pour le pas 2                |
| PROG:STEP:CURR 2   |                                                 |
| PROG:STEP:VOLT 100 |                                                 |
| PROG:STEP:ONT 0.5  |                                                 |
| PROG:STEP 3        | Règle le pas 3                                  |
| PROG:STEP:CURR 2   |                                                 |
| PROG:STEP:VOLT 150 |                                                 |
| PROG:STEP:ONT 0.5  |                                                 |
| PROG:STEP 4        | Règle le pas 4                                  |
| PROG:STEP:CURR 2   |                                                 |
| PROG:STEP:VOLT 200 |                                                 |
| PROG:STEP:ONT 0.5  |                                                 |
| PROG:STEP 5        | Règle le pas 5                                  |
| PROG:STEP:CURR 2   |                                                 |

| PROG'STEP VOLT 150 |                                                     |
|--------------------|-----------------------------------------------------|
| PROG'STEP'ONT 0 5  |                                                     |
| PROG:STEP 6        | Règle le pas 6                                      |
| PROG:STEP:CURR 2   |                                                     |
| PROG:STEP:VOLT 100 |                                                     |
| PROG:STEP:ONT 0.5  |                                                     |
| PROG:STEP 7        | Règle le pas 7                                      |
| PROG:STEP:CURR 2   |                                                     |
| PROG:STEP:VOLT 50  |                                                     |
| PROG:STEP:ONT 0.5  |                                                     |
| PROG:STEP 8        | Règle le pas 8                                      |
| PROG:STEP:CURR 2   |                                                     |
| PROG:STEP:VOLT 0   |                                                     |
| PROG:STEP:ONT 0.5  |                                                     |
| PROG:NEXT 0        | Sélectionne le programme suivant                    |
|                    | lorsque le programme 1 est terminé. 0 signifie stop |
|                    | 6                                                   |
| DDOC-S AV          |                                                     |
| PROG.SAV           | Après l'écriture, utilise la commande               |
|                    | dans l'appareil                                     |
|                    | dans i apparen.                                     |
| PROG 1             | Pour exécuter le programme stocké                   |
| PROG:RUN ON        |                                                     |
|                    | dans l'appareil, selectionne le numéro              |
|                    | du programme et utilise la commande                 |
|                    | RUNON pour exécuter ce programme.                   |
|                    |                                                     |

## Exemple 2:

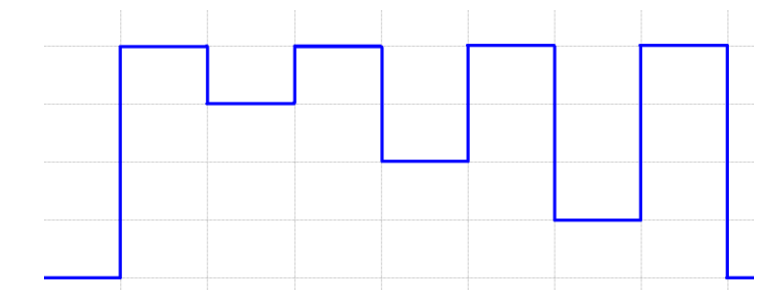

Pour reproduire la forme d'ondes ci-dessus, vous pouvez utiliser l'exemple de programme suivant.

| PROG 2             | Choisit le numéro du programme.             |
|--------------------|---------------------------------------------|
| PROG:CLE           | Efface les données du programme 2           |
| PROG:REP 0         | Aucune répétition.                          |
| PROG:TOTA 8        | Définit qu'il y a 8 pas dans le programme 2 |
| PROG:STEP 1        | Réglages pour le pas 1.                     |
| PROG:STEP:CURR 2   | Règle le courant de sortie à 2 ampères.     |
| PROG:STEP:VOLT 200 | Règle la tension de sortie à 200 volts.     |
| PROG:STEP:ONT 0.5  | Temps de sortie : 0.5 secondes.             |
| PROG:STEP 2        | Règle le pas 2.                             |

| PROG:STEP:CURR 2   |                                       |
|--------------------|---------------------------------------|
| PROG:STEP:VOLT 150 |                                       |
| PROG:STEP:ONT 0.5  |                                       |
| PROG:STEP 3        | Règle le pas 3.                       |
| PROG:STEP:CURR 2   |                                       |
| PROG:STEP:VOLT 200 |                                       |
| PROG:STEP:ONT 0.5  |                                       |
| PROG:STEP 4        | Règle le pas 4.                       |
| PROG:STEP:CURR 2   |                                       |
| PROG:STEP:VOLT 100 |                                       |
| PROG:STEP:ONT 0.5  |                                       |
| PROG:STEP 5        | Règle le pas 5.                       |
| PROG:STEP:CURR 2   |                                       |
| PROG:STEP:VOLT 200 |                                       |
| PROG:STEP:ONT 0.5  |                                       |
| PROG:STEP 6        | Règle le pas 6.                       |
| PROG:STEP:CURR 2   |                                       |
| PROG:STEP:VOLT 50  |                                       |
| PROG:STEP:ONT 0.5  |                                       |
| PROG:STEP 7        | Règle le pas 7.                       |
| PROG:STEP:CURR 2   |                                       |
| PROG:STEP:VOLT 200 |                                       |
| PROG:STEP:ONT 0.5  |                                       |
| PROG:STEP 8        | Règle le pas 8.                       |
| PROG:STEP:CURR 2   |                                       |
| PROG:STEP:VOLT 0   |                                       |
| PROG:STEP:ONT 0.5  |                                       |
| PROG:NEXT 0        | Sélectionne le programme suivant      |
|                    | lorsque le programme 2 est terminé. 0 |
|                    | signifie stop.                        |
| DDOG:SAV           | Annà faritana atilian la company la   |
| FNOU.SAV           | Après écriture, utilise la commande   |
|                    | dans l'appareil                       |
|                    |                                       |
|                    | dans l'appareil.                      |

| PROG 2<br>PROG:RUN ON | Pour exécuter le programme stocké<br>dans l'appareil, sélectionne le numéro |
|-----------------------|-----------------------------------------------------------------------------|
|                       | du programme et utilise la commande                                         |
|                       | RUNON pour exécuter ce programme.                                           |
|                       |                                                                             |

#### Exemple 3:

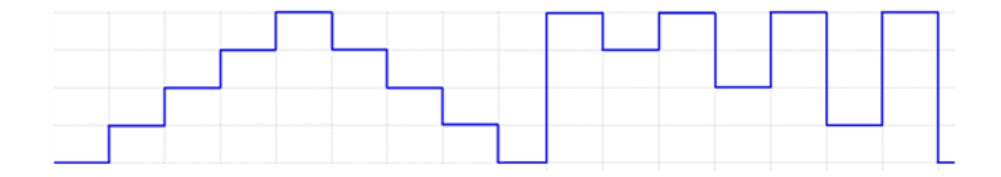

Si vous devez exécuter le programme 2 tout de suite après l'exécution du programme 1, vous devez alors modifier le programme 1 avec la commande NEXT 2. Les étapes suivantes peuvent être utiliséespour modifier et exécuter les programmes.

| PROG 1                | Sélectionne le programme 1                                                                                                    |
|-----------------------|----------------------------------------------------------------------------------------------------|
| PROG:NEXT 2           | La commande NEXT passé de NEXT<br>0 à NEXT 2.                                                                                                    |
| PROG:SAV              | Après écriture, utilise la commande<br>Save pour stocker les modifications<br>dans l'appareil.                                                          |
| PROG 1<br>PROG:RUN ON | Pour exécuter le programme stocké<br>dans l'appareil, sélectionne le numéro<br>du programme et utilise la commande<br>RUNON pour exécuter ce programme. |

# 4.15 Mode de branchement de plusieurs appareils (RS485)

L'alimentation peut utiliser l'interface RS485pour permettrele branchement en série de plusieurs appareils (jusqu'à 30appareils). (Pour plus de 10 appareils, veuillez ajouter une terminaison résistive de 120 $\Omega$  au dernier appareil comme indiqué sur le schéma ci-dessous. Allumez le système après avoir terminé le branchement en série. Appuyez sur (Menu)  $\rightarrow$  (9) sur la page principale et positionnez CHAIN ON/OFF sur ON (Le branchement en parallèle sera annulé).Donnez à chaque appareil une adresse différente (1 - 30). Ensuite, avec les interfaces USB, GPIB, ou LAN, connectez la première alimentation en série à un ordinateur. Désormais, plusieurs appareils en série via l'interface RS485 peuvent être contrôlés par un ordinateur en utilisant les commandes spécifiques pour une connexion de plusieurs appareils. Pour plus de détails, consultez le chapitre "Protocole de communication à distance. »

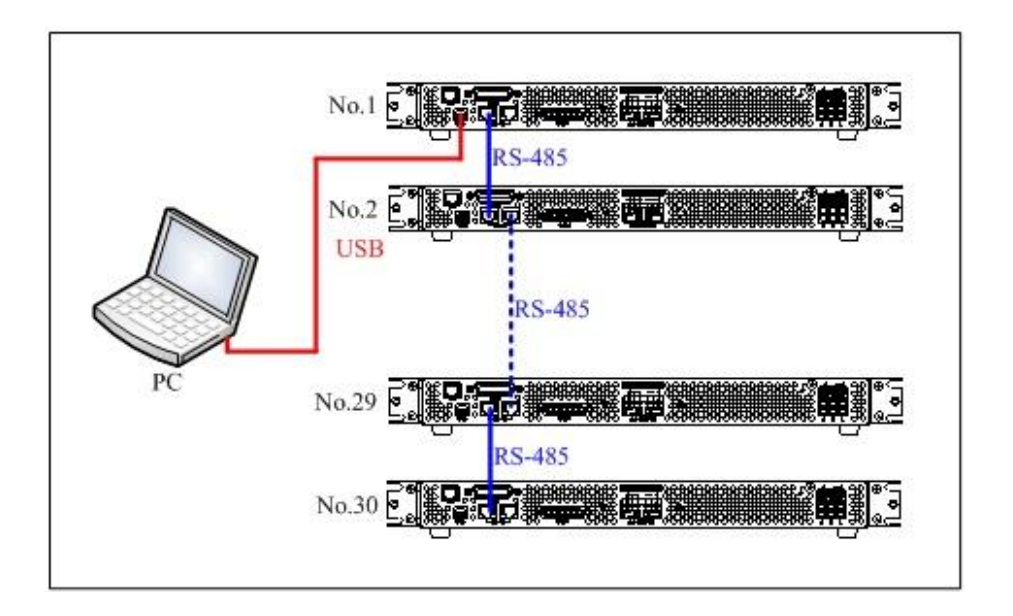

# 5. Protections et messages d'erreur

## 5.1 **Protection contre les surtensions (OVP)**

Lorsque la protection OVP est activée et que la tension mesurée dépasse le seuil fixé de la protection de la tension, le système déclenche le mode de protection contre les surtensions, ce qui coupe la sortie et affiche OVP à l'écran. Appuyez sur **ESC** pour réinitialiser le mode de protection et désactiver le buzzer.

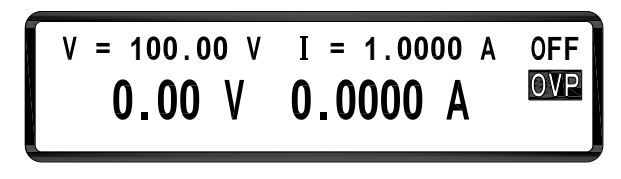

# 5.2 **Protection contre les surintensités (OCP)**

Lorsque la protection OCP est activée et que le courant mesuré dépasse le seuil fixé de la protection du courant, le système déclenche le mode «Protection contre les surintensités » ce qui coupe la sortie et affiche OCP à l'écran. Appuyez sur **ESC** pour réinitialiser le mode de protection et désactiver le buzzer.

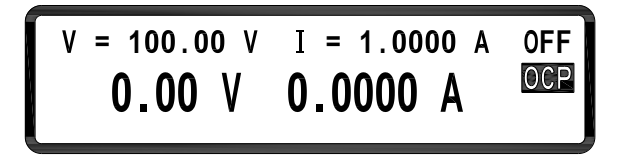

# 5.3 Protection contre les dépassements de puissance(OPP)

Lorsque la protection OPP est activée et que la puissance mesurée dépasse le seuil fixé de la protection de la puissance, le système déclenche le mode Protection contre les dépassements de puissance, ce qui coupe la sortie et

affiche OPP à l'écran. Appuyez sur **ESC** pour annuler le mode de protection et désactiver le buzzer.

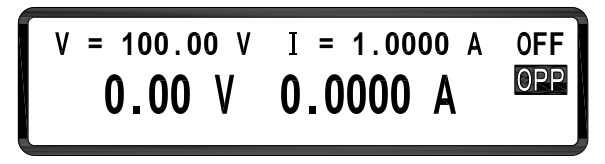

# 5.4 Protection de la tension constante (CV A CC)

Lorsque cette fonction est activée, l'alimentation reste en mode CV (tension constante). Si des changements dans la charge obligent le système à passer du mode CV au mode CC (courant constant), le système passe à l'état « CV TO CC Protect », ce qui coupe la sortie et affiche le message CVC à l'écran. Appuyez sur **ESC** pour réinitialiser la protection et désactiver le buzzer.

# 5.5 Protection du courant constant (CC A CV)

Lorsque cette fonction est activée, l'alimentation reste en mode CC (courant constant). Si des changements dans la charge obligent le système à passer du mode CC au mode CV (tension constante), le système passe à l'état « CC TO CV Protect », ce qui coupe la sortie et affiche le message CCV à l'écran. Appuyez sur ESC pour réinitialiser la protection et désactiver le buzzer.

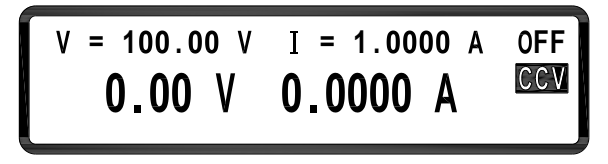

# 5.6 **Protection contre les échauffements (OTP)**

Lorsque l'appareil détecte une température trop haute, le système entre en mode « Over Temperature Protect » ce qui éteint la sortie et coupe le message d'erreur indiqué sur l'image suivante. Appuyez sur **ESC** pour réinitialiser la protection et désactiver le buzzer.

# 5.7 **Protection tension secteur faible (ACD)**

Lorsque l'appareil détecte une tension secteur trop basse, le système entre en mode "AC Detect Low Protect", ce qui coupe la sortie et affiche le message d'erreur indiqué sur l'image suivante. Appuyez sur **ESC** pour réinitialiser la protection et désactiver le buzzer.

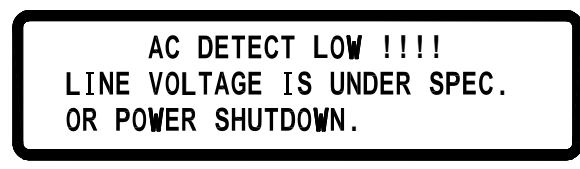

# 5.8 Message d'erreur d'entrée

Lorsque vous entrez une tension ou un courant qui ne se situe pas dans la gamme de valeur, le système affiche "RANGE ERROR" à l'écran et vous indique la gamme d'entrée correcte. Appuyez sur **ESC** pour entrer à nouveau le réglage de la tension/du courant.

| R/  | ANGE EF | ROF | R !!!! |  |
|-----|---------|-----|--------|--|
| MIN | RANGE   | :   | 5.00   |  |
| MAX | RANGE   | :   | 300.00 |  |

# 6. Communication à distance

# 6.1 Branchement des interfaces

# USB (COM virtuel)

Tous les modèles disposent d'une interface USB standard (COM virtuel) pouvant être utilisée pour la communication à distance. Vous trouverez ci-dessous la liste des réglages en série :

VITESSE DE TRANSMISSION DE DONNEES: 57600 PARITE: AUCUNE BITS DE DONNEES : 8 BIT DE STOP : 1 CONTROLE DES FLUX: AUCUN

## GPIB

L'interface GPIB est disponible lorsque l'alimentation est installée avec la carte d'interface optionnelle LAN/GPIB. Chaque modèle peut être configuré avec une adresse GPIB de 1 - 30. Pour communiquer via l'interface GPIB, branchez un câble GPIB à l'interface GPIB de la carte LAN/GPIB.

# Ethernet (LAN)

L'option Ethernet (LAN) est disponible lorsque l'alimentation est installée avec la carte d'interface LAN/GPIB. Il existe trois manières de contrôler l'alimentation via l'interface LAN : serveur, connexion Telnet et branchement de la prise.

## <u>Serveur</u>

Il existe un serveur GUI qui permet l'accès à l'alimentation vial'interface LAN en utilisant un navigateur Java activé. Le serveur GUI permet un réglage de la tension et du courant simplifié, ainsi qu'un contrôle de la sortie en utilisant un navigateur d'un ordinateur connecté au même réseau que l'alimentation. Effectuez les étapes suivantes :

- 1. Sur votre ordinateur, ouvrez le navigateur.
- Depuis le menu de l'alimentation, copiez l'ADRESSE IP que vous avez attribuée (attribution statique) et tapez-la dans la barre d'adresse de votre navigateur avec le préfixe http:// (par exemple http://192.168.1.150 pour l'adresse IP 192.168.1.150)
- 3. Si la configuration s'est effectuée correctement, l'écran suivant apparaît :

## Programmable DC Power Supply

|                      | XLN30052<br>Web Login Page                                |
|----------------------|-----------------------------------------------------------|
| Home                 | web Login i age                                           |
| <b>Configuration</b> | Please key in the password to get in the web control page |
| Status               | PASSWORD :                                                |
| Web Control          |                                                           |
| Logout               | LOGIN                                                     |
|                      |                                                           |
|                      |                                                           |
|                      |                                                           |

 Un mot de passe est nécessaire pour se connecter et avoir accès aux objets du menu sur la page.
 MOT DE PASSE ADMIN PAR DEFAULT :123456

Objets du menu

Ce tableau décrit chaque objet du menu disponible sur le cadre gauche

# du navigateur GUI.

| Home          | Donne des informations générales sur                   |  |
|---------------|--------------------------------------------------------|--|
|               | l'alimentation: Numéro du modèle, fabricant,           |  |
|               | description rapide, adresse MAC, adresse IP            |  |
|               | version du logiciel interne.                           |  |
| Configuration | Permet à l'utilisateur de configurer: Réglage de la    |  |
|               | protection contre les surtensions, réglage de la       |  |
|               | protection contre les surintensités, réglage contre    |  |
|               | les dépassements de puissance, rétroéclairage          |  |
|               | LCD , *changement du mot de passe.                     |  |
|               | *Assurez-vous de vous souvenir du nouveau mot          |  |
|               | de passe car celui-ci ne pourra plus être modifié.     |  |
| Status        | Indiquela dernière erreur ou les messages              |  |
|               | d'avertissement de l'alimentation. Normalement,        |  |
|               | l'état devrait être à 0, ce qui signifie pas d'erreur. |  |
| Web Control   | Permet à l'utilisateur d'envoyer manuellement les      |  |
|               | commandes et le contrôle à distance : Vset, Iset,      |  |
|               | Output state                                           |  |

#### Tableau 1 – Description du menu du navigateur

# Programmable DC Power Supply

|               | CONFIG          |                                                                   |
|---------------|-----------------|-------------------------------------------------------------------|
|               | OVP Setting     | ◎ ON                                                              |
| Home          | OCP Setting     | ◎ ON                                                              |
| Configuration | OPP Setting     | ○ ON ● OFF OPP Value = 1560.000 (0 ~ 1800.000 W)                  |
| Status        | LCD back light  | ● ON   O 1 MIN OFF   O 5 MINS OFF   O 10 MINS OFF   O 30 MINS OFF |
| Web Control   | Change Password | OLD :  NEW: CONFIRM NEW:                                          |
|               | SUBMIT          |                                                                   |

#### Programmable DC Power Supply

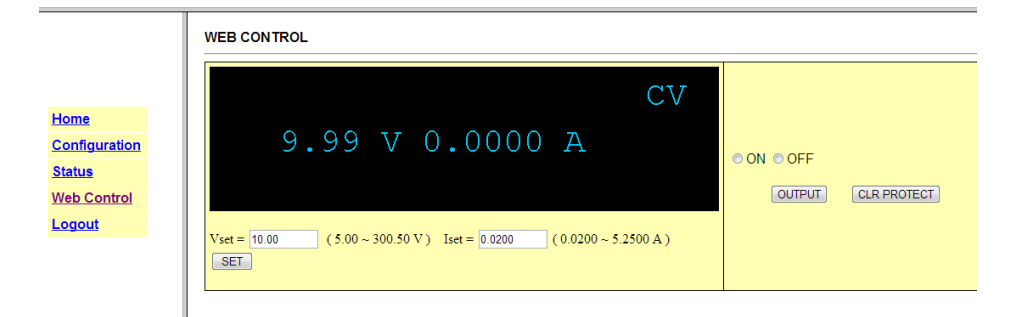

#### **Connexion Telnet**

L'alimentation peut être contrôlée à l'aide de l'interface Ethernet (LAN) via Telnet avec le port suivant :

## Port Telnet: 5024

## Utilisateurs de Windows XP

 Ouvrez une fenêtre d'invite de commandes, en allant sur Start > All Programs > Accessories > Command Prompt. Sinon, vous pouvez cliquer sur Start, sélectionnez Run..., et tapez cmd dans **Open:** zone de saisie. Cliquez sur **OK** pour ouvrir l'invite de commande.

Sur l'invite, tapez Telnet<sp><device IP><sp>5024 où:
 <sp>est un espace.

<device IP>est l'adresse IP que vous avez configurée pour l'alimentation.

**Exemple:** Telnet 192.168.1.150 5024

3. L'écran suivant apparaît et l'utilisateur peut entrer les commandes à distance sur l'invite, telles que **\*IDN?**.

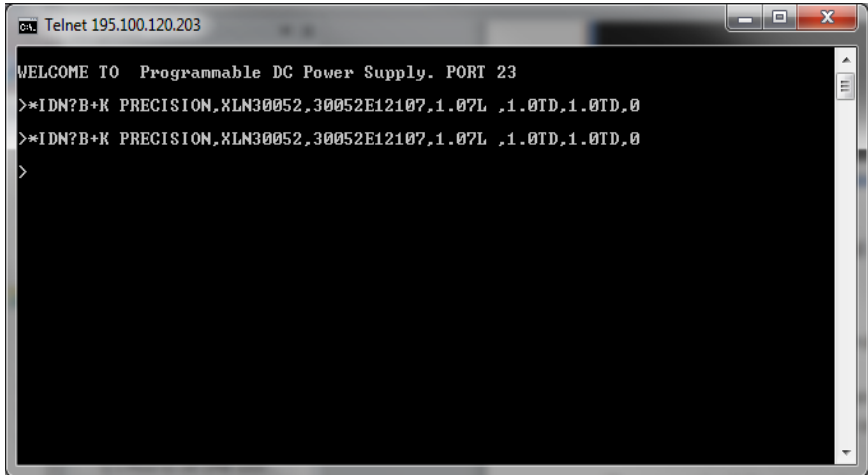

# Utilisateurs de Windows Vista/7

Par défaut, le client Telnet n'est pas installé dans le système. Il existe deux manières de l'installer manuellement :

- 1. Ouvrez une invite de commandes:
  - a. Sélectionnez la fenêtre Start > All Programs > Accessories > Command Prompt
  - b. Sélectionnez **Start** et tapez **cmd** dans la zone **Search programs and files** puis cliquez sur cmd.exe dans la liste de recherche.

Ensuite, tapez ce qui suit dans l'invite : (Remarque : il y a

seulement 1 espace entre "pkgmgr" et "/iu"):

pkgmgr /iu:''TelnetClient''

Cela installe le client Telnetet devrait prendre environ 20-30 secondes. Une fois l'installation terminée, fermez et ouvrez de nouveau l'invite de commandes et suivez les étapes 2 et 3 ci-dessus pour les « utilisateurs de Windows XP ».

 Sinon, allez sur Control Panel, sélectionnez Programs, et sélectionnez Turn Windows features on or off. Attendez que la liste se remplisse. Ensuite, cliquez sur la zone près de Telnet Client. Lorsque vous avez terminé, suivez les étapes 1a ou 1b pour ouvrir Command Prompt et suivez les mêmes étapes 2 et 3 au-dessus de "Utilisateurs de Windows XP".

#### **Connexion par prise**

Une connexion par prise est disponible pour une communication via l'interface Ethernet (LAN). Le port est:

Port Socket : **5025**L'utilisateur peut utiliser ce port pour ouvrir une connexion de base pour les commandes d'envoi à distance.

# 6.2 **Définition des paramètres**

Le protocole de communication comprend les commandes SCPI standard et plusieurs commandes propriétaires qui suivent la convention SCPI. L'interface SCPI permet à l'utilisateur de faire fonctionner l'alimentation via un ordinateur ou une borne équipée de l'interface IEEE-488.2 GPIB ou USB. De plus, elle permet le pilotage à distance et le contrôle.

La version SCPI IEEE-488.2 supporte un contrôle de plusieurs appareils permettant à l'utilisateur de contrôler jusqu'à 32 alimentations.

| Туре                | Arguments valides                                                                                                    |
|---------------------|----------------------------------------------------------------------------------------------------|
| <boolean></boolean> | " ON" ou 1, " OFF" ou 0                                                                                                    |
| <nr1></nr1>         | Le format de données <nr1> est défini en IEEE-488.2<br/>en nombres entiers. Zéro et les valeurs numériques<br/>entières positives et négatives sont des données valides.</nr1> |
| <nrf></nrf>         | Le format de données <nrf> est define en IEEE-488.2</nrf>                                                                                                    |
|                     | pour une représentation numérique flexible. Zéro, les                                                                                                    |
|                     | valeurs numériques positives et négatives à virgule                                                                                                    |
|                     | flottante sont des exemples de données valides.                                                                                                    |
| <string></string>   | Caractères clôturés par des guillemets simples ou doubles                                                                                                    |
| <lf></lf>           | Saut de ligne, le code Hex est 0x0Ah                                                                                                    |
| <cr></cr>           | Retour chariot, le code Hex est 0x0Dh                                                                                                    |
| <end></end>         | Fin ou identification                                                                                                    |

**Remarque :** Toutes les commandes sont terminées par les caractères <CR> et <LF>. Un espace est toujours compris entre la commande et le paramètre. Par exemple, pour paramétrer l'adresse GPIB de 10 à une alimentation, la commande suivante est envoyée:

## ADDR 10<CR><LF>

**Remarque:** Les caractères<LF> et<CR> ne sont pas présents dans les exemples suivants et les descriptions des commandes. Cependant, l'utilisateur doit les ajouter en tant que caractère de fin après chaque commande lors de la programmation.

# 6.3 List d'erreur/d'événement

L'interface SCPI dispose d'une liste d'erreur/d'événement pouvant contenir jusqu'à 10 erreurs/événements. L'utilisateur peut lire les erreurs/événements via la commande "**error?**" avec la manière first-in first-out. Lorsqu'une
erreur/un événement est lu, le processus de lecture l'efface de la mémoire. Pour effacer toutes les erreurs/événements de la mémoire, la commande"\*CLS" est utilisée.

| Erreur | Description                                                                           |
|--------|---------------------------------------------------------------------------------------|
| -000   | Pas d'erreur                                                                          |
| -001   | Erreur de commande                                                                    |
| -002   | Erreur d'exécution                                                                    |
| -003   | Erreur de requête                                                                     |
| -004   | Erreur de gamme d'entrée                                                              |
| -005   | Fonction en parallèle, mode erreur                                                    |
| -006   | Fonction en parallèle, multi-maître                                                   |
| -007   | Fonction en parallèle, aucun esclave trouvé                                           |
| -008   | Fonction en parallèle, erreur de communication avec<br>Slave A                        |
| -009   | Fonction en parallèle, erreur de communication avec<br>Slave B                        |
| -010   | Fonction en parallèle, erreur de communication avec<br>Slave C                        |
| -011   | Fonction en parallèle, erreur de signal synchrone lorsque l'alimentation est allumée. |
| -012   | Fonction en parallèle, erreur de signal synchrone lorsque l'alimentation est éteinte. |

# 6.4 **Protocole de communication à distance**

| Commande | Description                                                                         |
|----------|-------------------------------------------------------------------------------------|
| ADDRess  | Règle l'adresse de l'appareil                                                       |
| ADDRess? | Renvoie l'adresse de la machine                                                     |
| BEEP     | Règle le bit sur on (1) ou off (0)                                                  |
| CLR      | Efface l'état de protection                                                         |
| CURRent  | Règle le courant                                                                    |
| CURRent? | Renvoie les réglages du courant                                                     |
| ERRor?   | Renvoie le message d'erreur                                                         |
| IOUT?    | Relecture du courant                                                                |
| ISET     | Règle le courant                                                                    |
| ISET?    | Renvoie le réglage du courant                                                       |
| LOCK     | Règle le verrouillage de la roue codeuse et du pavé numérique sur on (1) ou off (2) |
| MODEL?   | Renvoie le nom du modèle                                                            |
| OCP      | Règle la protection du courant sur off (0) ou on (1).                               |
| OISET    | Règle le niveau de protection contre les surintensités.                             |
| OISET?   | Renvoie la valeur des surintensités.                                                |
| OPP      | Règle la protection de la puissance sur (0) ou on(1)                                |
| OPSET    | Règle le niveau de protection des dépassements de puissance.                        |
| OPSET?   | Renvoie la valeur des dépassements de puissance.                                    |
| OUT      | Règle la sortie sur on (1) ou off (0)                                               |
| OVP      | Règle la protection de la tension sur off (0) ou on(1)                              |
| OVSET    | Règle le niveau de protection contre les surtensions.                               |
| OVSET?   | Renvoie la valeur des surtensions.                                                  |
| STATUS?  | Renvoie l'état de l'appareil.                                                       |
| VERsion? | Renvoie le numéro de la version.                                                    |
| VOLTage  | Règle la tension.                                                                   |
| VOLTage? | Renvoie le réglage de la tension.                                                   |

| VOUT? | Relecture de la tension.         |
|-------|----------------------------------|
| VSET  | Règle la tension de sortie.      |
| VSET? | Renvoie la valeur de la tension. |

## **Exemples:**

| Q 1:Comment régler l'adresse G   | PIB ?                                                  |  |  |
|----------------------------------|--------------------------------------------------------|--|--|
| ADDR 10                          | ==>l'adresse est 10                                    |  |  |
| Q 2:Comment relire l'adresse G   | PIB ?                                                  |  |  |
| ADDR?                            | ==>renvoie l'adresse GPIB                              |  |  |
| ADDRESS?                         | ==>renvoie l'adresse GPIB                              |  |  |
| Q 3:Comment régler le buzzer?    |                                                        |  |  |
| BEEP 1                           | ==>active le buzzer                                    |  |  |
| BEEP off                         | ==>désactive le buzzer                                 |  |  |
| Q 4:Comment effacer l'état de la | a protection ?                                         |  |  |
| CLR                              | ==>efface l'état de protection                         |  |  |
| Q 5:Comment relire un message    | d'erreur?                                              |  |  |
| ERR?                             | ==>renvoie le code d'erreur                            |  |  |
| Q 6:Comment régler la tensions   | ?                                                      |  |  |
| VSET 10                          | ==>règle la tension sur 10V                            |  |  |
| VOLT 3.3V                        | ==>règle la tension sur 3.3V                           |  |  |
| VOLTAGE 450                      | ==>règle la tension sur 450V (pour le modèle XLN60026) |  |  |
| Q 7:Comment lire la valeur de r  | églage de la tension ?                                 |  |  |
| VSET?                            | ==>renvoie le réglage de la tension.                   |  |  |
| VOLT?                            | ==>renvoie le réglage de la tension.                   |  |  |
| VOLTAGE?                         | ==>renvoie le réglage de la tension.                   |  |  |
| Q 8:Comment régler le courant?   | 2                                                      |  |  |
| ISET 1.1                         | ==>règle le courant sur 1.1A                           |  |  |
| CURR 4.3022                      | ==>règle le courant sur 4.3022A                        |  |  |
| CURRENT 0.250                    | ==>règle le courant sur250mA                           |  |  |
| Q 9:Comment lire la valeur de s  | ortie de la tension ??                                 |  |  |
| ISET?                            | ==>renvoie le réglage du courant                       |  |  |
| CURR?                            | ==>renvoie le réglage du courant                       |  |  |
| CURRENT?                         | ==>renvoie le réglage du courant                       |  |  |
| Q 10:Comment lire la valeur de   | sortie de la tension ?                                 |  |  |
| VOUT?                            | ==>renvoie la sortie de la tension                     |  |  |
|                                  |                                                        |  |  |

| Q 11:Comment lire la valeur de so                      | ortie du courant?                                            |  |
|--------------------------------------------------------|--------------------------------------------------------------|--|
| IOUT?                                                  | ==>renvoie la sortie du courant                              |  |
| Q 12:Comment verrouiller les tou                       | ches et la roue codeuse ?                                    |  |
| LOCK 1                                                 | ==>verrouille les touches numériques et la roue codeuse.     |  |
| LOCK ON                                                | ==> verrouille les touches<br>numériques et la roue codeuse. |  |
| Q 13:Comment lire la reference du                      | u produit ?                                                  |  |
| MODEL?                                                 | ==>renvoie la reference de l'appareil.                       |  |
| Q 14:Comment régler la fonction                        | OVP ?                                                        |  |
| OVP 1                                                  | ==>active la protection OVP                                  |  |
| OVP OFF                                                | ==>désactive la protection OVP                               |  |
| Q 15:Comment régler la valeur de les surtensions(OVP)? | e la tension de la protection contre                         |  |
| OVSET 38                                               | ==>règle le niveau de l' OVP sur 38<br>V                     |  |
| Q 16:Comment régler la fonction                        | OCP ?                                                        |  |
| OCP 1                                                  | ==>active l' OCP                                             |  |
| OCP OFF                                                | ==>désactive l' OCP                                          |  |
| Q 17:Comment régler la valeur du                       | i courant de l' OCP ?                                        |  |
| OISET 2                                                | ==>règle le niveau de l'OCP sur 2 A                          |  |
| Q18:Comment régler la fonction                         | OPP ?                                                        |  |
| OPP 1                                                  | ==>active l' OPP                                             |  |
| OPP OFF                                                | ==>désactive l'OPP                                           |  |
| Q 19:Comment régler la valeur de                       | e la puissance de la protection contre                       |  |
| les dépassements de puissance?                         |                                                              |  |
| OPSET 1000                                             | ==>règle le niveau de l'OPP sur1000<br>W                     |  |
| Q 20:Comment régler la sortie?                         |                                                              |  |
| OUT 1                                                  | ==>active la sortie                                          |  |
| OUT OFF                                                | ==>désactive la sortie                                       |  |
| Q 21:Comment lire la valeur de l'é                     | état ?                                                       |  |

| STATUS?                         | ==>renvoie la valeur de l'état.         |
|---------------------------------|-----------------------------------------|
| Q 22:Comment lire la version du | logiciel interne ?                      |
| VER?                            | ==>renvoie l'information sur la version |
| VERSION?                        | ==>renvoie l'information sur la         |
|                                 | version.                                |

# 6.5 Information de conformité SCPI

L'alimentation est compatible avec tous les IEEE-488.2 et les commandes SCPI (1995). Les commandes sont inclues dans les commandes SCPI (in Vol. 2, 1995).

| Commande | Description                                                                                         |  |
|----------|----------------------------------------------------------------------------------------------------|--|
| *CLS     | Efface l'état (y compris le code d'erreur)                                                          |  |
| *IDN?    | Réponse: <manufacturer>, <model>, <serial number="">,</serial></model></manufacturer>               |  |
|          | <firmware &="" type,="" version=""></firmware>                                                      |  |
| *RCL     | Rappel les réglages de la mémoire                                                                   |  |
| *RST     | Réinitialise l'alimentation à l'état à la mise sous tension                                         |  |
| *SAV     | 1. Enregistre les paramètres définis.                                                               |  |
|          | <ol> <li>Enregistre les réglages dans la mémoire. Les chiffres<br/>de 0 à 9 sont valides</li> </ol> |  |

## 6.5.1 Commandes SCPI

#### **Exemples:**

# Q 23:Comment stocker les réglages du courant/de la tension dans les appareils de mémoire ?

| *SAV 5 | ==>enregistre les réglages du courant dans la |
|--------|-----------------------------------------------|
|        | mémoire 5.                                    |

# Q 24:Comment rappeler les réglages de la tension/du courant stockés dans les appareils de mémoire ?

\*RCL 3 ==>rappelle le réglage de la mémoire 3.

**Q 25:Comment configurer la réinitialisation d'un logiciel ?** \*RST

Q 26:Comment identifier le numéro de série de l'appareil ?\*IDN?

# Q 27:Comment effacer un message d'erreur ? \*CLS

# 6.5.2 Sous-système de commandes SCPI

| ABORt                          | Annule l'action de sortie                               |                                                   |  |  |
|--------------------------------|---------------------------------------------------------|---------------------------------------------------|--|--|
| FETCh                          | Sous-s                                                  | système de recherche                              |  |  |
| :CURRent?                      | Renvo                                                   | Renvoie le courant de sortie recherché.           |  |  |
| :VOLTage?                      | Renvoie la tension de sortie recherchée.                |                                                   |  |  |
| MEASure                        | Sous-s                                                  | système de mesure                                 |  |  |
| :CURRent?                      | Renvo                                                   | ie le courant de sortie mesuré.                   |  |  |
| :VOLTage?                      | Renvoie la tension de sortie mesurée                    |                                                   |  |  |
| MEMory                         | Sous-s                                                  | Sous-système de mémoire                           |  |  |
| <nr1 ?=""  =""></nr1>          | Sélectionne ou renvoie le numéro de mémoire, de 0 à 9–. |                                                   |  |  |
| :VSET <nrf ?=""  =""></nrf>    | 6.5.3                                                   | Règle ou renvoie la tension                       |  |  |
| :ISET <nrf ?=""  =""></nrf>    | 6.5.4                                                   | Règle ou renvoie le courant                       |  |  |
| :SAVE                          | 6.5.5                                                   | Stocke les paramètres du sous-système de mémoire. |  |  |
| OUTput                         | 6.5.6                                                   | Sous-système de sortie                            |  |  |
| <boolean></boolean>            | 6.5.7                                                   | Active ou désactive l'action de sortie.           |  |  |
| ?                              | 6.5.8                                                   | Renvoie l'état de la sortie                       |  |  |
| :LIMit                         |                                                         |                                                   |  |  |
| :VOLTage <nrf ?=""  =""></nrf> | 6.5.9                                                   | Règle ou renvoie la valeur limite de la tension.  |  |  |
| :CURRent <nrf ?=""  =""></nrf> | 6.5.10                                                  | Règle ou renvoie la valeur                        |  |  |

limite du courant.

| :SR                                |                                                                                         |
|------------------------------------|-----------------------------------------------------------------------------------------|
| :VOLTage <nrf ?=""  =""></nrf>     | <b>6.5.11</b> Règle ou renvoiela valeur du temps de montée de la tension.               |
| :CURRent <nrf ?=""  =""></nrf>     | <b>6.5.12</b> Règle ou renvoie la valeur du temps de montée du courant.                 |
| :STATe?                            | <b>6.5.13</b> Renvoie le mode de sortie (CV ou CC).                                     |
| :PROTection                        |                                                                                         |
| :CLEar                             | <b>6.5.14</b> Réinitialise la protection mémorisée.                                     |
| PROGram                            | Sous-système du programme                                                               |
| <nr1 ?=""  =""></nr1>              | <b>6.5.15</b> –Sélectionne ou renvoie le numéro de mémoire, de 1 à 10.                  |
| :CLEar                             | <b>6.5.16</b> Efface les paramètres du programme n                                      |
| :ALL                               | <b>6.5.17</b> Efface les paramètres de tous les programmes.                             |
| :NEXT <nr1 ?=""  =""></nr1>        | <b>6.5.18</b> Règle ou renvoie le numéro du programme suivant (1 - 10, 0 pour terminer) |
| :REPeat <nr1 ?=""  =""></nr1>      | <b>6.5.19</b> Règle ou renvoie les temps de répétition (max. 50000)                     |
| :RUN <boolean ?=""  =""></boolean> | <b>6.5.20</b> Règle ou interroge l'état on/off du programme.                            |
| :SAV                               | <b>6.5.21</b> Enregistre les paramètres du programme                                    |
| :STEP < Boolean   ? >              | 6.5.22 Règle ou renvoie le numéro du pas                                                |
| :CURRent <nrf ?=""  =""></nrf>     | 6.5.23 Règle ou renvoie le réglage du                                                   |

courant du pas n.

| :ONTimet <nrf ?=""  =""></nrf>      | <b>6.5.24</b> Règle ou renvoie le temps de sortiedu pas n (0.2- 20000S)                  |
|-------------------------------------|------------------------------------------------------------------------------------------|
| :VOLTage <nrf ?=""  =""></nrf>      | <b>6.5.25</b> Règle ou renvoie le réglage de la tension du pas n                         |
| :TOTA[1] <nr1 ?=""  =""></nr1>      | <b>6.5.26</b> Règle ou renvoie tous les numérosdes pas du programme n (max. 150)         |
| PROTection                          | Sous-système de protection                                                               |
| ?                                   | <b>6.5.27</b> Renvoie l'état de protection                                               |
| :CCCV <boolean ?=""  =""></boolean> | <b>6.5.28</b> Règle ou renvoie l'état de protection de CC à CV                           |
| :CLEar                              | <b>6.5.29</b> Réinitialise la protection verrouillée                                     |
| :CVCC <boolean ?=""  =""></boolean> | <b>6.5.30</b> Règle ou renvoie l'état de protection de CV à CC                           |
| :OCP <boolean ?=""  =""></boolean>  | <b>6.5.31</b> Règle ou renvoie l'état de protection contre les surintensités             |
| :LEVel <nrf ?=""  =""></nrf>        | <b>6.5.32</b> Règle ou renvoie la valeur de protection contre les surintensités          |
| :OPP <boolean ?=""  =""></boolean>  | <b>6.5.33</b> Règle ou renvoie l'état de protection contre les dépassements de puissance |
| :LEVel <nrf ?=""  =""></nrf>        | <b>6.5.34</b> Règle ou renvoie la valeur de protection contreles surtensions             |
| :OVP <boolean ?=""  =""></boolean>  | <b>6.5.35</b> Règle ou renvoie l'état de protection contre les surtensions               |
| :LEVel <nrf ?=""  =""></nrf>        | <b>6.5.36</b> Règle ou renvoie la valeur de                                              |

|                                                                                         |         | protection contre les<br>surtensions                    |
|-----------------------------------------------------------------------------------------|---------|---------------------------------------------------------|
| PS                                                                                      | 6.5.37  | Sous-système de<br>branchement en parallèle/en<br>série |
| :MODE <off 0,parallel="" <="" th=""><th>1?&gt;</th><th></th></off>                      | 1?>     |                                                         |
|                                                                                         | 6.5.38  | Règle ou renvoie le mode de branchement en parallèle    |
| :TYPE <master 0,slavea<="" th=""><th>4/1,SLA</th><th>VEB/2,SLAVEC/3 ?&gt;</th></master> | 4/1,SLA | VEB/2,SLAVEC/3 ?>                                       |
|                                                                                         | 6.5.39  | Règle ou renvoie master/slave                           |
| [SOURce]                                                                                | 6.5.40  | Sous-système de la source                               |
| :CURRent <nrf ?=""  =""></nrf>                                                          | 6.5.41  | Règle ou renvoie le niveau du courant                   |
| :PROTection <boolean th=""  <=""><th>?&gt;</th><th></th></boolean>                      | ?>      |                                                         |
|                                                                                         | 6.5.42  | Règle ou renvoie l'état des surintensités               |
| :LEVel <nrf ?=""  =""></nrf>                                                            | 6.5.43  | Règle ou renvoie le niveau des surintensités            |
| :VOLTage <nrf ?=""  =""></nrf>                                                          | 6.5.44  | Règle ou renvoie le niveau de la tension                |
| :PROTection <boolean ?=""  =""></boolean>                                               |         |                                                         |
|                                                                                         | 6.5.45  | Règle ou renvoie l'état des surtensions                 |
| :LEVel <nrf ?=""  =""></nrf>                                                            | 6.5.46  | Règle ou renvoie le niveau des surtensions              |
| SYStem                                                                                  | 6.5.47  | Sous-système du système                                 |
| :BEEP <boolean ?=""  =""></boolean>                                                     | 6.5.48  | Règle ou renvoiel'état du BEEP                          |

:ERRor?

6.5.49 Renvoie l'erreur du système

#### 6.5.50

#### :GPIB

:ADDRess <NR1 | ? > Règle ou renvoie l'adresseGPIB (1-30)

:IP

:ADDRess <NR1.NR1.NR1.NR1 | ? >

Règle ou renvoie l'adresse IP

#### :KEY

|      | :LOCK <boolean ?<="" th=""  =""><th>Règle ou renvoie l'état de verrouillage des touches</th></boolean> | Règle ou renvoie l'état de verrouillage des touches               |
|------|----------------------------------------------------------------------------------------------------|-------------------------------------------------------------------|
| :LCD |                                                                                                    |                                                                   |
|      | :BL <boolean ?=""  =""></boolean>                                                                      | Règle ou renvoie l'état du rétroéclairage LCD                     |
| :POV | Ver                                                                                                    |                                                                   |
|      | :CURRent <nrf ?=""  =""></nrf>                                                                         | Règle ou renvoie le numéro de courant défini par l'utilisateur    |
|      | :STATe <boolean ?=""  =""></boolean>                                                                   | Règle ou renvoie l'état de sortie défini<br>par l'utilisateur     |
|      | :TYPE <off 0,last="" 1,<="" td=""><td>USER/2   ? &gt;</td></off>                                       | USER/2   ? >                                                      |
|      |                                                                                                    | Règle ou renvoie le mode de la mise sous tension                  |
|      | :VOLTage <nrf ?=""  =""></nrf>                                                                         | Règle ou renvoie le niveau de la tension défini par l'utilisateur |
| :REC | Call                                                                                                   |                                                                   |
|      | :DEFault                                                                                               | Rappelle les réglages des paramètres d'usine                      |
|      |                                                                                                    |                                                                   |

#### :REMote <USB/0,GPIB/1,ETHERNET/2 | ?>

|                               | Règle ou renvoie l'interface à distance  |
|-------------------------------|------------------------------------------|
| :SERies?                      | Renvoie le numéro de série               |
| TIMER                         | Sous-système du minuteur                 |
| <boolean></boolean>           | Active ou désactive le mode minuteur.    |
| ?                             | Renvoie l'état du minuteur               |
| :HOUR <nr1 ?=""  =""></nr1>   | Règle ou renvoie les heures du minuteur  |
| :MINute <nr1 ?=""  =""></nr1> | Règle ou renvoie les minutes du minuteur |
| :SECond <nr1 ?=""  =""></nr1> | Règle ou renvoie les seconds du minuteur |

### Exemples: Q28:Comment annuler toutes les actions ? ABOR ABORT

**Q 29:comment rechercher la valeur du courant ?** FETC:CURR? FETCH:CURRENT?

#### **Q 30:Comment rechercher la valeur de la tension ?** FETC:VOLT? FETCH:VOLTAGE?

#### **Q 31:Comment mesurer le courant ?** MEAS:CURR? MEASURE:CURRENT?

**Q 32:Comment mesurer la tension ?** MEAS:VOLT? MEASURE:VOLTAGE?

#### Q 33:Comment régler et relire une mémoire spécifique ?

MEM 1 MEMORY 3 MEM? MEMORY?

**Q 34: Comment régler et relire la tension stockée dans la mémoire ?** MEM:VSET 10 MEM:VSET? MEMORY:VSET 20 MEMORY:VSET?

**Q 35: Comment régler et relire le courant stocké dans la mémoire ?** MEM:ISET 15 MEM:ISET? MEMORY:ISET 25 MEMORY:ISET?

**Q 36: Comment stocker les données dans la mémoire ?** MEM:SAVE MEMORY:SAVE

**Q 37: Comment régler et annuler la sortie ?** OUT ON OUTPUT 0

**Q 38: Comment régler et relire la limite de la tension ?** OUT:LIM:VOLT 30 OUT:LIM:VOLT? OUTPUT:LIMIT:VOLTAGE 35 OUTPUT:LIMIT:VOLTAGE? **Q 39: Comment régler et relire la limite du courant ?** OUT:LIM:CURR 30 OUT:LIM:CURR? OUTPUT:LIMIT:CURRENT 35 OUTPUT:LIMIT:CURRENT?

**Q 40: Comment régler et relire la vitesse de variation de la tension ?** OUT:SR:VOLT 2.4 OUT:SR:VOLT? OUTPUT:SR:VOLTAGE 0.01 OUTPUT:SR:VOLTAGE?

**Q 41: Comment régler et relire la vitesse de variation du courant ?** OUT:SR:CURR 2.5 OUT:SR:CURR? OUTPUT:SR:CURRENT 0.01 OUTPUT:SR:CURRENT?

**Q 42: Comment relire l'état de la sortie ?** OUT:STAT? OUTPUT:STATE?

**Q 43: Comment relire l'état de la protection ?** PROT? PROTECTION?

**Q 44: Comment régler et relire l'état de protection de CC à CV ?** PROT:CCCV ON PROT:CCCV? PROTECTION:CCCV 0 PROTECTION:CCCV?

#### **Q 45: Comment régler et relire l'état de protection de CV à CC?** PROT:CVCC ON

PROT:CVCC? PROTECTION:CVCC 0 PROTECTION:CVCC?

#### Q 46: Comment effacer l'état de protection ?

PROT:CLE PROTECTION:CLEAR OUT:PROT:CLE OUTPUT:PROTECTION:CLEAR

**Q 47: Comment régler et relire l'état de la protection contre les surintensités ?** PROT:OCP ON PROT:OCP? PROTECTION:OCP 0 PROTECTION:OCP? SOUR:CURR:PROT ON SOUR:CURR:PROT? SOURCE:CURRENT:PROTECTION 0 SOURCE:CURRENT:PROTECTION?

**Q 48: Comment régler et relire le point de protection contre les surcharges?** PROT:OCP:LEV 2 PROT:OCP:LEV? PROTECTION:OCP:LEVEL 2 PROTECTION:OCP:LEVEL 2 SOUR:CURR:PROT:LEV 2 SOUR:CURR:PROT:LEV 2 SOUR:CURR:PROT:LEV?

SOURCE:CURRENT:PROTECTION:LEVEL?

**Q 49:** Comment régler et relire l'état de la protection contre les surpuissances ?

PROT:OPP ON PROT:OPP? PROTECTION:OPP 0 PROTECTION:OPP?

## Q 50: Comment régler et relire le point de protection contre les

surpuissances ? PROT:OPP:LEV 30 PROT:OPP:LEV? PROTECTION:OPP:LEVEL 40 PROTECTION:OPP:LEVEL?

#### Q 51: Comment régler et relire l'état de la protection contre les

surtensions ? PROT:OVP ON PROT:OVP? PROTECTION:OVP 0 PROTECTION:OVP? SOUR:VOLT:PROT ON SOUR:VOLT:PROT? SOURCE:VOLTAGE:PROTECTION 0 SOURCE:VOLTAGE:PROTECTION ?

Q 52: Comment régler et relire le point de protection contre les surtensions? PROT:OVP:LEV 30 PROT:OVP:LEV? PROTECTION:OVP:LEVEL 40 PROTECTION:OVP:LEVEL 20 SOUR:VOLT:PROT:LEV 25 SOUR:VOLT:PROT:LEV? SOURCE:VOLTAGE:PROTECTION:LEVEL 35 SOURCE:VOLTAGE:PROTECTION:LEVEL 25 **Q 53: Comment régler le buzzer?** SYS:BEEP ON SYSTEM:BEEP 0

#### **Q 54: Comment relire le code erreur ?** SYS:ERR? SYSTEM:ERROR?

Q 55: Comment régler et relire l'adresse GPIB ? read back the GPIB address? SYS:GPIB:ADDR 5 SYS:GPIB:ADDR? SYSTEM:GPIB:ADDRESS 6 SYSTEM:GPIB:ADDRESS?

**Q 56: Comment régler et relire l'adresse IP ?** SYS:IP:ADDR 192.168.0.208 SYS:IP:ADDR? SYSTEM:IP:ADDRESS 192.168.10.10 SYSTEM:IP:ADDRESS?

**Q 57: Comment régler et relire le vérouillage des touches?** SYS:KEY:LOCK ON SYSTEM:KEY:LOCK?

**Q 58: Comment régler et relire la fonction rétroéclairage de l'écran LCD ?** SYS:LCD:BL ON SYSTEM:LCD:BL?

**Q 59: Comment régler et relire le mode de boot ?** SYS:POW:TYPE LAST SYS:POW:TYPE? SYS:POWER:TYPE USER SYS:POWER:TYPE? SYSTEM:GPIB:ADDRESS?

**Q 60: Comment régler et relire le mode de boot de la tension défini par l'utilisateur ?** SYS:POW:VOLT 10 SYS:POW:VOLT? SYSTEM:POWER:VOLTAGE 20 SYSTEM:POWER:VOLTAGE ?

**Q 61: Comment régler et relire le mode de boot du courant défini par l'utilisateur ?** SYS:POW:CURR 10 SYS:POW:CURR? SYSTEM:POWER:CURRENT 20 SYSTEM:POWER:CURRENT?

**Q 62: Comment régler et relire le mode de boot de l'état de la sortie défini par l'utilisateur ?** SYS:POW:STAT ON SYS:POW:STAT? SYSTEM:POWER:STATE 0 SYSTEM:POWER:STATE?

**Q 63: Comment rappeler les paramètres d'usine ?** SYS:REC:DEF SYSTEM:RECALL:DEFAULT

**Q 64: Comment régler et relire l'interface de communication ?** SYS:REM GPIB SYS:REM? SYSTEM:REMOTE ETHERNET SYSTEM:REMOTE?

**Q 65: Comment relire le numéro de série ?** SYS:SER?

#### SYSTEM:SERIES?

## **Q 66: Comment régler et relire la tension de sortie ?** SOUR:VOLT 30 SOUR:VOLT?

SOURCE:VOLTAGE 35 SOURCE:VOLTAGE?

**Q 67: Comment régler et relire le courant de sortie ?** SOUR:CURR 2 SOUR:CURR? SOURCE:CURRENT 2 SOURCE:CURRENT?

**Q 68: Comment régler et relire le mode de branchement en parallèle ?** PS:MODE PARALLEL PS:MODE? PS:MODE OFF

**Q 69: Comment régler et relire le mode maitre/esclave en mode parallèle ?** PS:TYPE MASTER PS:TYPE? PS:TYPE 2 PS:TYPE 3

## 6.6 **Définition des bits d'état**

Lorsque vous utilisez la commande "**STATE?**", le système renvoie trois octets dans l'ordre indiqué ci-dessous.

| Octet 2       | Octet 1       | Octet 0       |
|---------------|---------------|---------------|
| bit 7 - bit 0 | bit 7 - bit 0 | bit 7 - bit 0 |

La définition de chaque bit est donnée ci-dessous :

| octet 0: | bit 7   | Etat on/off de la protection OVP.            |
|----------|---------|----------------------------------------------|
|          | bit 6   | Etat on/off de la protection contre les OCP. |
|          | bit 5   | Etat on/off de la protection contre les OPP. |
|          | bit 4   | Etat on/off de CC à CV.                      |
|          | bit 3   | Etat on/off de CV à CC.                      |
|          | bit 2   | Etat on/off de la sortie.                    |
|          | bit 1   | Etat on/off du rétroéclairage de l'écran.    |
|          | bit 0   | Etat réservé.                                |
| octet 1: | bit 7   | Flag OVP.                                    |
|          | bit 6   | Flag OCP.                                    |
|          | bit 5   | Flag OPP.                                    |
|          | bit 4   | Flag de CC à CV.                             |
|          | bit 3   | Flag de CV à CC.                             |
|          | bit 2   | Flag de détection tension secteur basse.     |
|          | bit 1   | Flag OTP.                                    |
|          | bit 0   | Réservé.                                     |
| octet 2: | bit 7-0 | Réservé.                                     |

# 6.7 **Commandes de programmation de plusieurs appareils**

Les commandes de programmation de plusieurs appareils utilisées par l'alimentation comprennent un caractère de retour chariot (CR) à la fin de toutes les chaînes ASCII. Pour toutes les commandes de configuration (sauf les commandes listées sous Chapitre des commandes de contrôle synchrone, l'instrument renvoie une chaîne "**OK**" pour indiquer que la commande a été envoyée avec succès. Si une erreur survient, elle renvoie une erreur. Voir le chapitre "**Erreur ! Source du renvoi** introuvable." Pour plus de détails.

#### 6.7.1 Commandes de contrôle du système

Ce réglage de commandes sert à sélectionner l'instrument (en se basant sur leur adresse) pour contrôler et obtenir/régler ses réglages du système.

| Commande            | Description                                                                            |  |
|---------------------|----------------------------------------------------------------------------------------|--|
| CADR                | Suivie d'une adresse entre 1 et 30. Sert à accéder à l'alimentation et à la contrôler. |  |
| CCLS                | Efface le statut.                                                                      |  |
| CRST                | Réinitialise toute commande. Ramène l'alimentation                                     |  |
| dans un état connu. |                                                                                        |  |
| CIDN?               | Renvoie le type de modèle de l'alimentation.                                           |  |
| CREV?               | Renvoie le numéro de version du logiciel interne.                                      |  |
| CSN?                | Renvoie le numéro de série.                                                            |  |
| CST?                | Renvoie le numéro de série.                                                            |  |
| CCLR?               | Efface la protection.                                                                  |  |
|                     |                                                                                        |  |

## CADR

| Remarque:           | Cette commande doit être utilisée avant chaque                  |
|---------------------|-----------------------------------------------------------------|
|                     | autre commande pour contrôler                                   |
|                     | individuellementles alimentations adressées avec la             |
|                     | connexion RS-485.                                               |
| <b>Description:</b> | Sélectionne l'adresse de l'alimentation devant être             |
|                     | controlée.                                                      |
| Syntaxe :           | CADR <sp><address></address></sp>                               |
|                     | <b><address> -</address></b> $1 - 30$ sont des numéros valides. |
| Exemple:            | CADR 5                                                          |
|                     | Cela sélectionne l'alimentation avec l'adresse $= 5$ .          |
|                     |                                                                 |
| CCLS                |                                                                 |
| <b>Description:</b> | Efface l'état de l'alimentation sélectionnée.                   |
| Syntaxe:            | CCLS                                                            |
| CRST                |                                                                 |
| Description:        | Réinitialise l'alimentation sélectionnée à un état              |
| Description.        |                                                                 |
| Suntava .           | CDST                                                            |
| Syntaxe .           | CKSI                                                            |
| CIDN?               |                                                                 |
| Description:        | Demande l'information IDN de l'alimentation                     |
|                     | sélectionnée. Cette commande fonctionne de la                   |
|                     | même manière que *IDN?, cependant elle est                      |
|                     | utilisée pour une programmation de plusieurs                    |
|                     |                                                                 |

| appareils pour l'alimentation sélectionnée.    |
|------------------------------------------------|
| CIDN?                                          |
| B&K PRECISION,XLN15010,SN#,fw_version,0        |
|                                                |
|                                                |
| Demande la version du logiciel interne de      |
| l'alimentation sélectionnée.                   |
| CREV?                                          |
| 1.10                                           |
|                                                |
|                                                |
| Demande le numéro de série de l'alimentation   |
| sélectionnée.                                  |
| CSN?                                           |
| 123D19238                                      |
| Le numéro de série est 123D19238.              |
|                                                |
| Demande l'état de l'alimentation sélectionnée. |
| Cette commande fonctionne de la même manière   |
| que la commande STATUS? Cependant, elle est    |
| utilisée pour une programmation de plusieurs   |
| appareilspour l'alimentation sélectionnée.     |
| CSN?                                           |
| 123D19238                                      |
| Le numéro de série est 123D19238.              |
|                                                |

| CCLR         |                                                |
|--------------|------------------------------------------------|
| Description: | Efface le flag de protection de l'alimentation |
|              | sélectionnée.                                  |
| Syntaxe :    | CCLR                                           |

## 6.7.2 Commandes de contrôle de la sortie

Ce réglage de commandes contrôle les sorties de l'instrument sélectionné. (en se basant sur leur adresse). Utilisez la commande **CADR** (décrite dans le chapitre précédent) avant de sélectionner l'adresse de l'appareil que vous souhaitez contrôler et avant d'utiliser l'une de ces commandes pour contrôler la sortie de cet appareil.

| Commande                          | Description                                                                             |
|-----------------------------------|-----------------------------------------------------------------------------------------|
| CPV                               | Règle la valeur de la tension de sortie en Volts                                        |
| CPV?                              | Indique les réglages de la tension de sortie                                            |
| CMV?                              | Indique la tension de sortie réelle                                                     |
| CPC                               | Règle la valeur du courant de sortie en Ampères                                         |
| CPC?                              | Indique les réglages du courant de sortie                                               |
| CMC                               | Indique le courant de sortie réel                                                       |
| CDVC?                             | Affiche les données de la tension et du courant COUT<br>Règle la sortie sur ON ou OFF   |
| COUT?                             | Renvoie le statut On/Off de la sortie                                                   |
| COV                               | Règle le niveau de la protection OVP COV? Renvoie                                       |
| le niveau de réglage on/off COVP? | e de la protection OVP COVP Règle la protection OVP<br>Renvoie la protection OVP on/off |
| COC                               | Règle le niveau de la protection OCP                                                    |
| COC?                              | Renvoie le niveau de réglage de la protection OCP                                       |

| COCP?Renvoie la protection OVP on/offCOPRègle le niveau de la protection OPP COP?Renvoiele niveau de réglage de la protection OPP COPPRègle la protection OPPon/off COPP?Renvoie la protection OPP on/offCMODE?Renvoie le mode de fonctionnement de l'alimentation | COCP                   | Règle la protection OCP on/off                      |
|----------------------------------------------------------------------------------------------------|------------------------|-----------------------------------------------------|
| COPRègle le niveau de la protection OPP COP?Renvoiele niveau de réglagede la protection OPP COPPRègle la protection OPPon/off COPP?Renvoie la protection OPP on/offCMODE?Renvoie le mode de fonctionnement de l'alimentation                                       | COCP?                  | Renvoie la protection OVP on/off                    |
| le niveau de réglage de la protection OPP COPPRègle la protection OPPon/off COPP?Renvoie la protection OPP on/offCMODE?Renvoie le mode de fonctionnement de l'alimentation                                                                                         | COP                    | Règle le niveau de la protection OPP COP? Renvoie   |
| on/off COPP?Renvoie la protection OPP on/offCMODE?Renvoie le mode de fonctionnement de l'alimentation                                                                                                    | le niveau de réglage d | le la protection OPP COPP Règle la protection OPP   |
| CMODE? Renvoie le mode de fonctionnement de l'alimentation                                                                                                    | on/off COPP?           | Renvoie la protection OPP on/off                    |
|                                                                                                    | CMODE?                 | Renvoie le mode de fonctionnement de l'alimentation |

\_\_\_\_\_

#### CPV

| Description: | Configure/Demande le réglage de la tension VSET   |
|--------------|---------------------------------------------------|
|              | de l'alimentation sélectionnée.                   |
| Exemple:     | CPV 150.68                                        |
|              | Règle le réglage de la tension VSET de            |
|              | l'alimentation sélectionnéesur 150.68 V.          |
|              | CPV?                                              |
|              | Demande le réglage de la tension VSET de          |
|              | l'alimentation sélectionnée.                      |
|              |                                                   |
| CMV?         |                                                   |
| Description: | Demande la valeur de la sortie de la tension      |
|              | mesurée/relue de l'alimentation sélectionnée.     |
| Query:       | CMV?                                              |
| Return       | 120.24 V                                          |
| String:      | L'alimentation sélectionnée a une tension mesurée |
|              | de 120.24 V.                                      |
|              |                                                   |
| CPC          |                                                   |

**Description:** Configure/Demande le réglage du courant ISET de l'alimentation sélectionnée.

| Exemple:     | CPC 3.123                                          |
|--------------|----------------------------------------------------|
|              | Paramètre le réglage du courant ISET de            |
|              | l'alimentation sur 3.123 A.                        |
|              | CPC?                                               |
|              | Demande le réglage du courant ISET de              |
|              | l'alimentation sélectionnée.                       |
| CMC?         |                                                    |
| Description: | Demande la valeur de sortie du courant             |
|              | mesuré/relu de l'alimentation sélectionnée.        |
| Requête:     | CMC?                                               |
| Chaîne de    | 1.234 A                                            |
| renvoi:      | L'alimentation sélectionnée donne un courant en    |
|              | sortie de 1.234 A.                                 |
| CDVC?        |                                                    |
| Description: | Demande la tension et le courant affichés de       |
| -            | l'alimentation sélectionnée.                       |
| Exemple:     | CDVC?                                              |
| -            | Voie de requêtes 1                                 |
| Renvoie      | 100.23,1.567                                       |
| Chaîne:      | La tension affichée est 100.23 V et le courant est |
|              | 1.567 A.                                           |
| Format:      | <voltage>,<current></current></voltage>            |
| COUT         |                                                    |
| Description: | Configure/Demande l'état de la sortie de           |
| _            | l'alimentation sélectionnée.                       |

| Exemple:     | COUT ON                                             |
|--------------|-----------------------------------------------------|
|              | Règle la sortie de l'alimentation sélectionnée sur  |
|              | ON.                                                 |
|              | COUT?                                               |
|              | Demande l'état de la sortie de l'alimentation       |
|              | sélectionnée.                                       |
| COV          |                                                     |
| Description: | Configure/Demande la valeur de la protection        |
|              | contre les surtensions de l'alimentation            |
|              | sélectionnée.                                       |
| Exemple:     | COV 170.000                                         |
|              | Règle la valeur de l' OVP de l'alimentation         |
|              | sélectionnée sur 170.000V.                          |
|              | COV?                                                |
|              | Demande la valeur de l' OVP de l'alimentation       |
|              | sélectionnée.                                       |
| COVP         |                                                     |
| Description: | Configure/Demande l'état de la protection contre    |
|              | les surtensions de l'alimentation sélectionnée.     |
| Exemple:     | COVPON                                              |
|              | Règle l'état OVP de l'alimentation sélectionnée sur |
|              | ON.                                                 |
|              | COVP?                                               |
|              | Demande l'état de l'alimentation sélectionnée.      |

| COC                 |                                              |  |
|---------------------|----------------------------------------------|--|
| <b>Description:</b> | Configure/Demande la valeur de la protection |  |
|                     | contre les surintensitésde l'alimentation    |  |
|                     | sélectionnée.                                |  |
| Exemple:            | COC 3.000                                    |  |
|                     | Règle la valeur de l'OCP de l'alimentation   |  |
|                     | sélectionnéesur 3.000 A.                     |  |
|                     | COV?                                         |  |
|                     | Règle la valeur de l' OCP de l'alimentation  |  |
|                     | sélectionnée.                                |  |
|                     |                                              |  |

## СОСР

| <b>Description:</b> | Configure/Demande l'état de la protection contre    |  |
|---------------------|-----------------------------------------------------|--|
|                     | les surintensités de l'alimentation sélectionnée.   |  |
| Exemple:            | COCPON                                              |  |
|                     | Règle l'état OCP de l'alimentation sélectionnée sur |  |
|                     | ON.                                                 |  |
|                     | COCP?                                               |  |
|                     | Règle l'état de l' OCP de l'alimentation            |  |
|                     | sélectionnée.                                       |  |
| СОР                 |                                                     |  |
| Description:        | Configure/Demande la valeur de la protection        |  |
|                     | contre les dépassements de puissance de             |  |
|                     | l'alimentation sélectionnée.                        |  |
| Exemple:            | COP 300.00                                          |  |

|                     | Règle la valeur de OPP de l'alimentation<br>sélectionnée sur300.00 W.<br><b>COP?</b><br>Demande la valeur de l' OPP de l'alimentation<br>sélectionnée. |  |
|---------------------|----------------------------------------------------------------------------------------------------|--|
| COPP                |                                                                                                    |  |
| Description:        | Configure/Demande l'état de la protection contre<br>les dépassements de puissance de l'alimentation<br>sélectionnée.                                   |  |
| Exemple:            | COPP ON<br>Règle l'état de l' OPP de l'alimentation<br>sélectionnée surON.<br>COPP?<br>Demande l'état de l' OPP de l'alimentation<br>sélectionnée.     |  |
| CMODE?              |                                                                                                    |  |
| Description:        | Demande le mode de sortie (CV ou CC) de l'alimentation sélectionnée.                                                                                   |  |
| Requête:            | CMODE?                                                                                                    |  |
| Chaîne de<br>renvoi | CV                                                                                                    |  |
| Format:             | CV ou CC                                                                                                    |  |

## 6.7.3 Commandes de contrôle synchrone

Ce réglage des commandes peut être utilisépour contrôler toutes les

alimentations connectées dans la chaîneRS-485. Ces commandes ne renvoient pas de chaîne "**OK**" tant que vous ne faites pas de configuration.

| Description                                        |
|----------------------------------------------------|
| Réinitialise toute commande. Ramène l'alimentation |
|                                                    |
| Efface le statut.                                  |
| Efface la protection.                              |
| Règle la valeur de la tension de sortie en Volts.  |
| Règle la valeur du courant de sortie en Ampères.   |
| Règle la sortie sur ON ou OFF.                     |
| Règle le niveau de la protection OVP.              |
| Règle la protection OVP on/off.                    |
| Règle le niveau de la protection OCP.              |
| Règle la protection OCP on/off.                    |
| Règle le niveau de la protection OPP.              |
| Règle la protection OPP on/off.                    |
|                                                    |

| GRST         |                                                                 |
|--------------|-----------------------------------------------------------------|
| Description: | Annule toute commande. Ramène l'alimentation dans un état connu |
| Syntaxe:     | GRST                                                            |
|              |                                                                 |

## GCLS

| Description: | Efface le statut de toutes les alimentations connectées en chaîne. |
|--------------|--------------------------------------------------------------------|
| Syntaxe:     | GCLS                                                               |
| GCLR         |                                                                    |
| Description: | Efface le flag/la coupure de la protection de toutes               |
|              | les alimentations connectées en chaîne.                            |
| Syntaxe:     | GCLR                                                               |
| GPV          |                                                                    |
| Description: | Configure/Demande le réglage de la tension VSET                    |
|              | de toutes les alimentations connectées en chaîne.                  |
| Exemple:     | GPV 150.68                                                         |
|              | Règle tous les réglages de tension VSET de                         |
|              | l'alimentation sur150.68 V.                                        |
| GPC          |                                                                    |
| Description: | Configure/Demande le réglage du courant ISET de                    |
|              | toutes les alimentations connectées en chaîne.                     |
| Exemple:     | GPC 3.123                                                          |
|              | Règle tous les réglages du courant ISET de                         |
|              | l'alimentation sur 3.123 A.                                        |
| GOUT         |                                                                    |
| Description: | Configure/Demande l'état de la sortie de toutes les                |
|              | alimentations dans la chaîne.                                      |
| Exemple:     | GOUT ON                                                            |

Règle la sortie de toutes les alimentationssurON.

## GOV

| Description:        | Configure/Demande la valeur de la protection         |
|---------------------|------------------------------------------------------|
|                     | contre les surtensions de toutes les alimentations   |
|                     | connectées en chaîne.                                |
| Exemple:            | GOV 170.000                                          |
|                     | Règle la valeur de l' OVP de toutes les              |
|                     | alimentations sur 170.000V.                          |
| GOVP                |                                                      |
| Description:        | Configure/Demande l'état de la protection contre     |
|                     | les surtensions de toutes les alimentations          |
|                     | connectées en chaîne.                                |
| Exemple:            | GOVPON                                               |
|                     | Règle l'état de l' OVP de toutes les alimentations   |
|                     | sur ON.                                              |
|                     |                                                      |
| GOC                 |                                                      |
| <b>Description:</b> | Configure/Demande la valeur de la protection         |
|                     | contre les surintensités de toutes les alimentations |
|                     | connectées en chaîne.                                |
| Exemple:            | GOC 3.000                                            |
|                     | Règle la valeur de l' OCP de toutes les              |
|                     | alimentations sur 3.000 A.                           |

| Configure/Demande l'état de la protectioncontre    |
|----------------------------------------------------|
| les surintensitésde toutes les alimentations       |
| connectées en chaîne.                              |
| GOCPON                                             |
| Règle l'état de l'OCP de toutes les alimentations  |
| sur ON.                                            |
|                                                    |
| Configure/Demande la valeur de la protection       |
| contre les dépassements de puissance de toutes les |
| alimentations connectées en chaîne.                |
| GOP 300.00                                         |
| Règle la valeur de l' OPP de toutes les            |
| alimentations sur 300.00 W.                        |
|                                                    |
| Configure/Demande l'état de la protection contre   |
| les dépassements de puissance de toutes les        |
| alimentations connectées en chaîne.                |
| GOPP ON                                            |
| Règle l'état de l' OPP de toutes les alimentations |
| sur ON.                                            |
|                                                    |

## 6.7.4 Liste d'erreur

Lorsque vous utilisez l'une des commandes pour la configuration de la

programmation de plusieurs appareils, une chaîne de réponse est renvoyée. Si la commande a été envoyée à (aux) alimentation(s) avec succès, (sauf pour les commande de contrôle synchrone), la chaîne de réponse indique"**OK**". Sinon, un message d'erreur survient. Consultez le tableau ci-dessous pour la liste d'erreur et leur description.

| Chaîne de renvoi | Description                      |
|------------------|----------------------------------|
| Time out         | Temps de réponse dépassé         |
|                  | La valeur d'entrée ne se situe   |
| Range error      | pas dans la gamme                |
|                  | Il y a plus d'un contrôleur dans |
| Multi master     | tout le système.                 |

# 7. Ajustage

Remarque : Il est conseillé d'effectuer un ajustage périodique chaque année de l'alimentation. Les consignes suivantes peuvent uniquement servir à des techniciens autorisés ou du personnel qualifié. Si vous n'êtes pas autorisé, n'essayez pas de procéder à l'ajustage vous-même. Cela pourrait endommager l'instrument et annuler la garantie.

## 7.1 Matériel requis

- Voltmètre numérique 5 1/2 (HP34401A)
- Shunt pour l'étalonnage du courant (100 A/ 10 m $\Omega$ )

# 7.2 Etalonnage de la tension

Effectuez les étapes ci-dessous pour procéder à l'étalonnage de la tension.

1. Eteignez l'alimentation et connectez les bornes de sortie à un voltmètre numérique (DVM), comme indiqué sur la figure ci-dessous. Réglez ensuite le compteur pour la mesure de la tension DC.

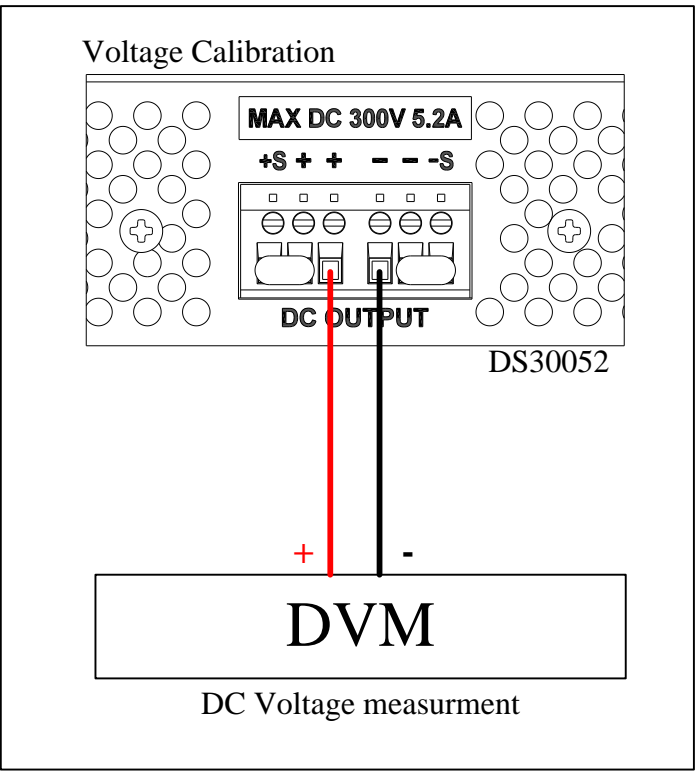

- 2. Activez la sortie de l'alimentation.
- 3. Appuyez sur (8) (troisième page du menu Setting) pour accéder à la page CALIBRATION. L'utilisateur peut entrer le mot de passe et
avoir accès à toutes les procédures d'étalonnage.

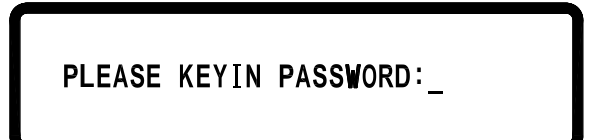

4. Saisissez le mot de passe "13579" pour accéder au menu.

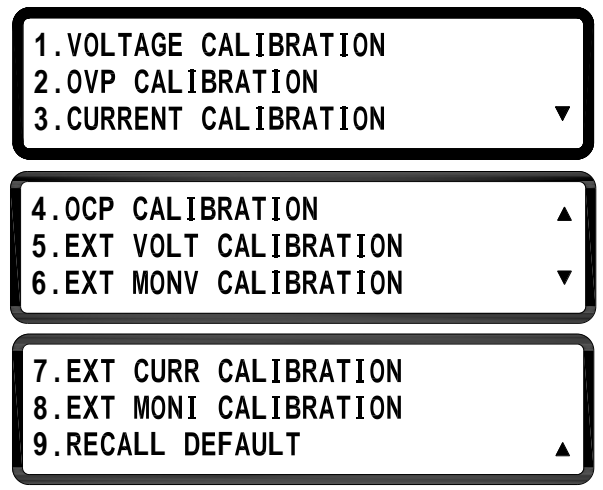

- 5. Appuyez sur <u>1</u> pour accéder au menu d'étalonnage de la tension et les paramètres suivant apparaîssent :
- Sélectionnez CALIB VOLT Lo, regardez la valeur de la tension affichée sur le voltmètre numérique et changez la valeur pour faire correspondre les résultats mesurés. Appuyez ensuite sur (Enter). Répétez l'opération avec CALIB VOLT MIDL, CALIB MIDH et CALIB VOLT Hi.

Les valeurs doivent correspondre à la gamme déterminée dans les tableaux ci-dessous, selon le modèle. Si ce n'est pas le cas, vous devrez éventuellement inspecter le matériel. Contactez votre fournisseur pour de plus amples informations.

### XLN60026

| Fonction | Valeur de        | Gamme de la valeur de |
|----------|------------------|-----------------------|
|          | r <b>é</b> glage | relecture             |
| Lo       | 30               | 5 ~ 33                |
| MIDL     | 198              | 178.2 ~ 217.8         |
| MIDH     | 396              | 356.4 ~ 435.6         |
| Hi       | 570              | 513.0 ~ 627.0         |

#### XLN30052

| Fonction | Valeur de | Gamme de la valeur de |
|----------|-----------|-----------------------|
|          | réglage   | relecture             |
| Lo       | 15        | 5 ~ 16.5              |
| MIDL     | 99        | 89.1 ~ 108.9          |
| MIDH     | 198       | 178.2 ~ 217.8         |
| Hi       | 285       | 256.5 ~ 313.5         |

#### XLN15010

| Fonction | Valeur de | Gamme de la valeur de |
|----------|-----------|-----------------------|
|          | réglage   | relecture             |
| Lo       | 7.5       | 5 ~ 8.25              |
| MIDL     | 49.5      | 44.55 ~ 54.45         |
| MIDH     | 99        | 89.1 ~ 108.9          |
| Hi       | 142.5     | 128.25 ~ 156.75       |

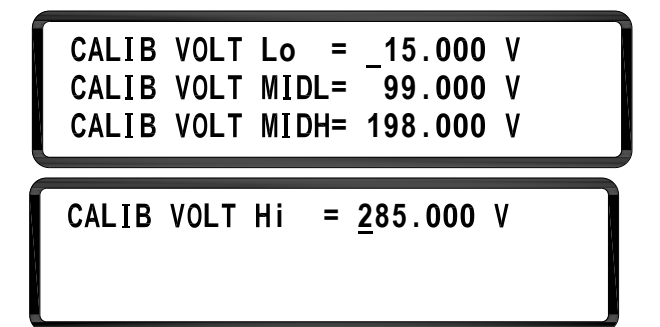

 Après avoir appuyé sur (Enter) pour accéder au paramètre CALIB VOLT Hi, les valeurs d'étalonnage sont stockées dans la mémoire flash interne. Retournez au menu d'étalonnage.

## 7.3 Etalonnage de la protection contre les surtensions

Effectuez les étapes ci-dessous pour procéder à l'étalonnage de la protection contre les surtensions.

1. Appuyez sur **2** dans le menu d'étalonnage pour accéder au menu d'étalonnage de la protection contre les surtensions.

```
CALIB OVP Lo = ▶ Enter
CALIB OVP Hi =
```

2. Appuyez sur (Enter) pour accéder à la procédure de l'étalonnage de la protection contre les surtensions pour "Lo ». (basse)

```
CALIB OVP Lo = ▶ Calibrating...
CALIB OVP Hi =
```

3. Lorsque vous avez terminé, allez surle paramètre OVP "Hi" et appuyez sur (Enter).

```
CALIB OVP Lo = ► OK
CALIB OVP Hi = ► Enter
```

4. Une fois terminé, les valeurs de l'étalonnage sont stockées dans la mémoire flash interne et renvoient le menu d'étalonnage. Si l'étalonnage n'est pas effectué dans les 10 secondes, il peut s'agir d'un problème de matériel avec le circuit de protection OVP. Veuillez faire vérifier l'appareil par un technicien qualifié.

```
CALIB OVP Lo = ▶ OK
CALIB OVP Hi = ▶ Calibrating...
```

## 7.4 Etalonnage du courant

Effectuez les étapes ci-dessous pour procéder à l'étalonnage du courant.

1. Connectez deux bornes de sortie de l'alimentation à deux extrêmités du shunt du courant, puis connectez le voltmètre numérique au capteur du shunt du courant pour mesurer la tension DC, comme indiqué ci-dessous.

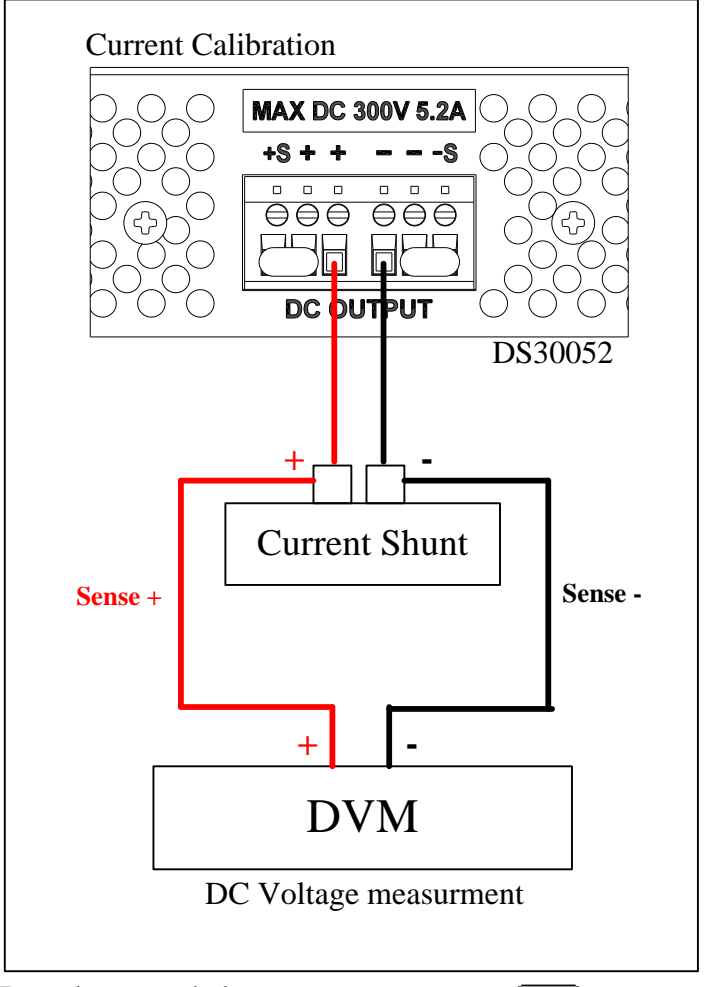

- 2. Dans le menu étalonnage, appuyez sur **3** pour accéder au menu étalonnage du courant.
- 3. Entrez la résistance du shunt du courant en m $\Omega$  pour l'installation de la mesure du courant et appuyez sur (Enter).
- 4. Ensuite, observez la valeur de la tension indiquée sur le voltmètre numérique et saisissez-la pour CALIB CURR Lo, puis CALIB CURR MID1, MID2, MID3, et Hi en conséquence.

| SHUNT<br>CALIB<br>CALIB | (m-ohr<br>CURR<br>CURR | n) =<br>Lo =<br>MID1= | <u>1</u> 0.00<br>3.7700<br>6.2900 | mV<br>mV |
|-------------------------|------------------------|-----------------------|-----------------------------------|----------|
| CALIB                   | CURR                   | MID2=                 | <u>2</u> 0.3900                   | mV       |
| CALIB                   | CURR                   | MID3=                 | 34.3900                           | mV       |
| CALIB                   | CURR                   | Li =                  | 49.3200                           | mV       |

5. Assurez-vous de vérifier que toutes les valeurs soient dans la gamme précisée dans le tableau ci-dessous, selon le modèle.

| XLN60026 |           |                       |
|----------|-----------|-----------------------|
| Fonction | Valeur de | Gamme de la valeur de |
|          | réglage   | transformation        |
| Lo       | 0.1352    | 0.01 ~ 0.1487         |
| MID1     | 0.3424    | 0.3082 ~ 0.3766       |
| MID2     | 1.04      | 0.936 ~ 1.144         |
| MID3     | 1.7342    | 1.5608 ~ 1.9076       |
| Hi       | 2.47      | 2.223 ~ 2.717         |

XLN30052

| Fonction | Valeur de | Gamme de la valeur de |
|----------|-----------|-----------------------|
|          | réglage   | transformation        |
| Lo       | 0.2704    | 0.02 ~ 0.2974         |
| MID1     | 0.6812    | 0.6131 ~ 0.7493       |
| MID2     | 2.08      | 1.872 ~ 2.288         |
| MID3     | 3.468     | 3.1212 ~ 3.8148       |
| Hi       | 4.94      | 4446 ~ 5.434          |

| Fonction | Valeur de        | Gamme de la valeur de |
|----------|------------------|-----------------------|
|          | r <b>é</b> glage | transformation        |
| Lo       | 0.5408           | 0.04 ~ 0.5949         |
| MID1     | 1.3697           | 1.2327 ~ 1.5067       |
| MID2     | 4.16             | 3.744 ~ 4.576         |
| MID3     | 6.9368           | 6.2431 ~ 7.6305       |
| Hi       | 9.88             | 8.892 ~ 10.868        |

XLN15010

- 6. Si les valeursne sont pas cohérentes avec vos mesures, il se peut qu'il y ait un problème et que votre matériel doive être vérifié par un techinicen qualifié.
- 7. Une fois que l'étalonnage est terminé, les valeurs sont stockées dans la mémoire flash interne et renvoient le menu d'étalonnage.

## 7.5 **Etalonnage de la protection contre les surintensités**

Effectuez les étapes ci-dessous pour procéder à l'étalonnage de la protection contre les surintensités (OCP).

- 1. Dans le menu étalonnage, appuyez sur **4** pour accéder au menu d'étalonnage de la protection contre les surintensités.
- 2. Appuyez sur (Enter) pour accéder à la procédure d'étalonnage de la protection contre les surintensités pour "Lo".

```
CALIB OCP Lo = ► Enter
CALIB OCP Hi =
```

3. Patientez jusqu'à ce que la procédure soit terminée. Cela indique alors "OK". Désormais, faites pareil pour la protection contre les surintensités pour "Hi".

5. Une fois terminé, les valeurs de l'étalonnage sont stockées dans la mémoire flash interne et renvoient la page d'étalonnage. Si l'étalonnage n'est pas terminé dans les 10 secondes, il peut s'agir d'un problème dans le circuit de protection contre les surintensités. Veuillez faire vérifier l'appareil par un technicien qualifié.

4.

# Index

Fiche secteur, 14 Interface analogique, 39 Etalonnage, 97 Avertissement, 18 CHAÎNE, 30 **Bas/Droite/Stockage**, 20 Activation +/-, 40 Environnement, 11 Erreur, 37 Ethernet (LAN), 60 Fusibles, 17 **RACCOURCI CLAVIER**, 23 Mode liste, 51 **Etat Local/Analogique**, 44 MAÎTRE/ESCLAVE, 36 Moniteur, 50 Connexion de plusieurs

appareils, 56 OCP, 34 **OVP. 33** Mode parallèle, 35 ETAT A LA MISE SOUS **TENSION**, 24 Rackmount, 12 **Resistor Mode**, 46 **RMT/LCL Sense**, 31 **SLEW**, 26 Socket, 65 specifications, 8 Telnet, 63 **TIMER**, 29 Up/Left/Recall, 20 virtual COM, 23 Web Server, 60

SEFRAM 32, rue E. Martel BP55 F42009 – Saint-Etienne France Tel : 0825.56.50.50 (0,15€TTC/mn)

Fax: 04.77.57.23.23

Web : <u>www.sefram.fr</u> E-mail : <u>sales@sefram.fr</u>

Imprimé en Taiwan

v052213